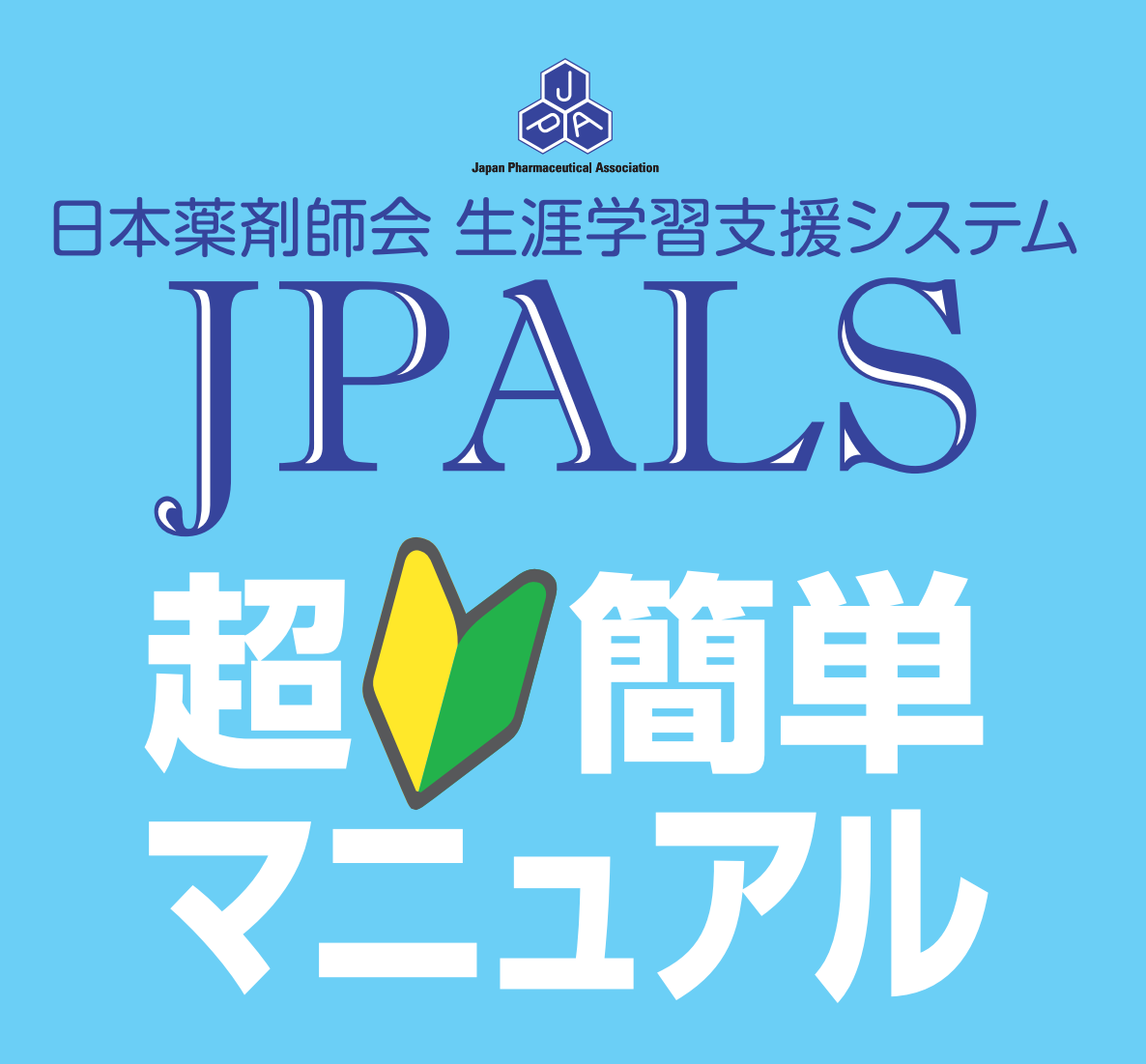

🕥 アクセス~ログイン編

⑦ プレチェックをしよう!!

▶ まだ、実践記録を書き始められない方へ

日本薬剤師会は、平成24年4月に生涯学習支援システム「JPALS」をスタートしました。 ご利用登録はお済みでしょうか。現在、2万人を超える方のご利用登録をいただいております。 このたび、超簡単マニュアル「アクセス〜ログイン編」、「プレチェックをしよう!!」、「実践記 録編〜まだ実践記録を書きはじめられない方へ」をご用意しました。ご登録がこれからの方、プレ チェックの方法がわからない方、実践記録をまだ1本も書いていない方、是非ご活用ください。マ ニュアルは日本薬剤師会ホームページでも公開しております。

JPALSの概要及びご登録は下記、JPALSホームページをご覧ください。 https://www.jpals.jp/

JPALSへのご登録はWeb上で行っていただきますが、あらかじめ下表に記入しておき準備していただきますと簡単に行えますので、ご利用ください。

平成25年9月 日本薬剤師会

#### 日本薬剤師会生涯学習支援システム「JPALS」新規利用登録準備表

| 氏                            | 名               |             |                     |                          |                                     |
|------------------------------|-----------------|-------------|---------------------|--------------------------|-------------------------------------|
| ふりが                          | な               |             |                     |                          |                                     |
| 性別                           |                 | 男           |                     | 女                        |                                     |
| 生年月日(西暦                      | 5)              | 年           | 月                   | Θ                        |                                     |
| メールアドレス(携                    | 滞でもOK)          |             |                     |                          | 携帯電話の場合、受信制限を解除してください。              |
| JPALS-ID                     |                 | 登録後、システムか   | 、らメールで履             | 届きます                     |                                     |
| JPALSパスワ・                    | - 14            | 半角英数字·<br>忘 | 4~14文字で、<br>れないように言 | 、ご自身で設定します<br>記入しておきましょう | <sup></sup> 登録後は、この2つでログインします。      |
| 会員区分                         |                 | 会員          | 一般(                 | 非会員)                     |                                     |
| 薬剤師名簿登録<br>(免許番号)            | 医番号             |             |                     |                          |                                     |
| 薬剤師名簿登録年月                    | 月日(西暦)          | 年           | 月                   | Β                        | 光許証を確認して記入しましよう。                    |
| 勤務先業態                        |                 | 画面上で選択      |                     |                          |                                     |
| 日本薬剤師会インタ<br>ID<br>(会員に付与される | ーネット利用<br>IDです) |             |                     |                          | 日薬誌封筒ラベルに書いてある、<br>数字7ケタ+アルファベット2文字 |

#### 年号と西暦の変換一覧表

|       |       |       | ~~~~~~~~~~~~~~~~~~~~~~~~~~~~~~~~~~~~~~~ | 2021  |       |
|-------|-------|-------|-----------------------------------------|-------|-------|
| 年号    | 西暦    | 年号    | 西暦                                      | 年号    | 西暦    |
| 平成元年  | 1989年 | 昭和44年 | 1969年                                   | 昭和24年 | 1949年 |
| 昭和63年 | 1988年 | 昭和43年 | 1968年                                   | 昭和23年 | 1948年 |
| 昭和62年 | 1987年 | 昭和42年 | 1967年                                   | 昭和22年 | 1947年 |
| 昭和61年 | 1986年 | 昭和41年 | 1966年                                   | 昭和21年 | 1946年 |
| 昭和60年 | 1985年 | 昭和40年 | 1965年                                   | 昭和20年 | 1945年 |
| 昭和59年 | 1984年 | 昭和39年 | 1964年                                   | 昭和19年 | 1944年 |
| 昭和58年 | 1983年 | 昭和38年 | 1963年                                   | 昭和18年 | 1943年 |
| 昭和57年 | 1982年 | 昭和37年 | 1962年                                   | 昭和17年 | 1942年 |
| 昭和56年 | 1981年 | 昭和36年 | 1961年                                   | 昭和16年 | 1941年 |
| 昭和55年 | 1980年 | 昭和35年 | 1960年                                   | 昭和15年 | 1940年 |
| 昭和54年 | 1979年 | 昭和34年 | 1959年                                   | 昭和14年 | 1939年 |
| 昭和53年 | 1978年 | 昭和33年 | 1958年                                   | 昭和13年 | 1938年 |
| 昭和52年 | 1977年 | 昭和32年 | 1957年                                   | 昭和12年 | 1937年 |
| 昭和51年 | 1976年 | 昭和31年 | 1956年                                   | 昭和11年 | 1936年 |
| 昭和50年 | 1975年 | 昭和30年 | 1955年                                   | 昭和10年 | 1935年 |
| 昭和49年 | 1974年 | 昭和29年 | 1954年                                   | 昭和9年  | 1934年 |
| 昭和48年 | 1973年 | 昭和28年 | 1953年                                   | 昭和8年  | 1933年 |
| 昭和47年 | 1972年 | 昭和27年 | 1952年                                   | 昭和7年  | 1932年 |
| 昭和46年 | 1971年 | 昭和26年 | 1951年                                   | 昭和6年  | 1931年 |
| 昭和45年 | 1970年 | 昭和25年 | 1950年                                   | 昭和5年  | 1930年 |

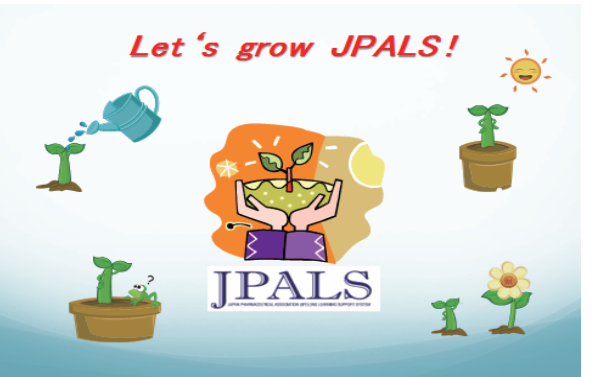

## 日本薬剤師会 生涯学習支援システム J P A L S 超簡単マニュアル

アクセス〜ログイン編

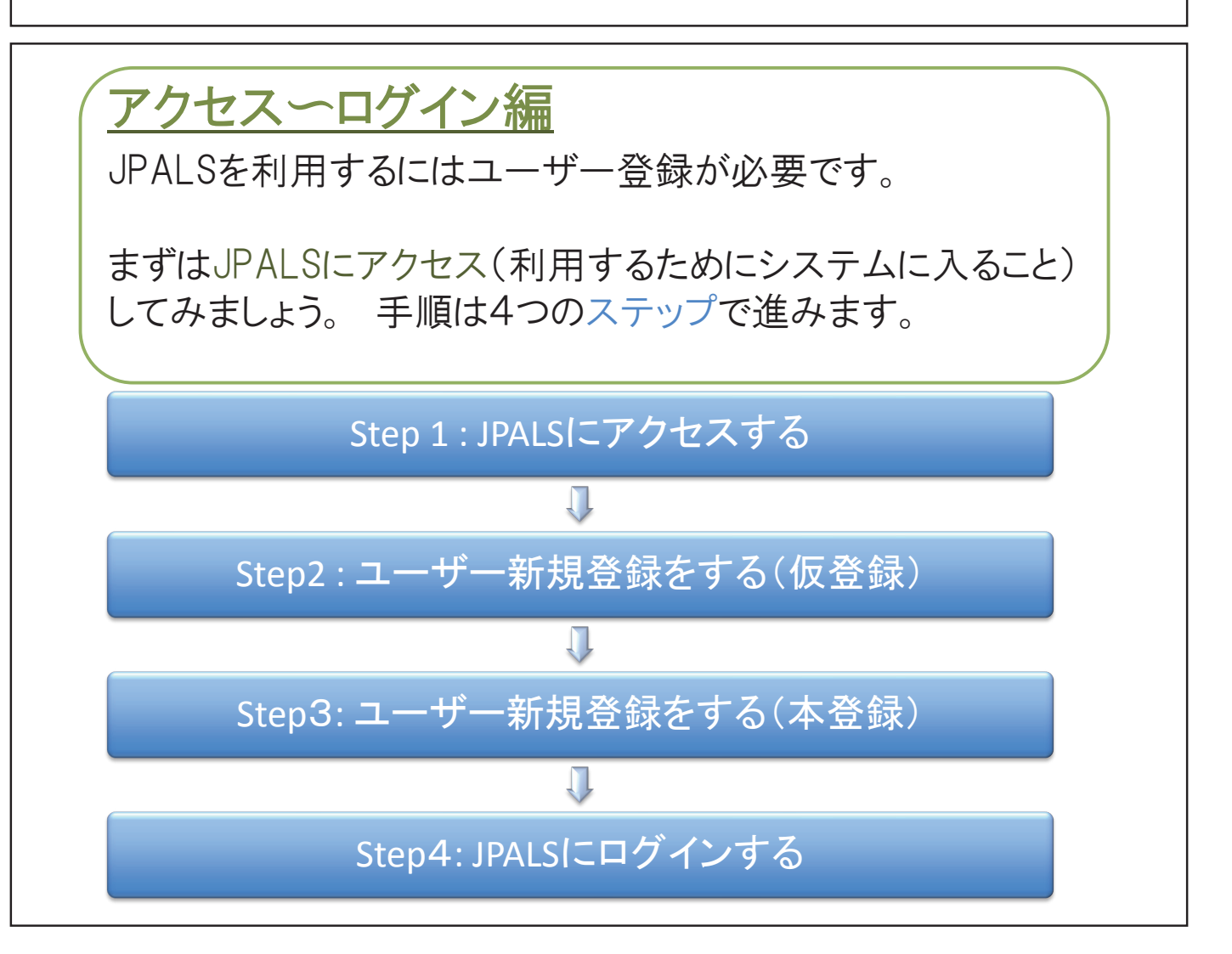

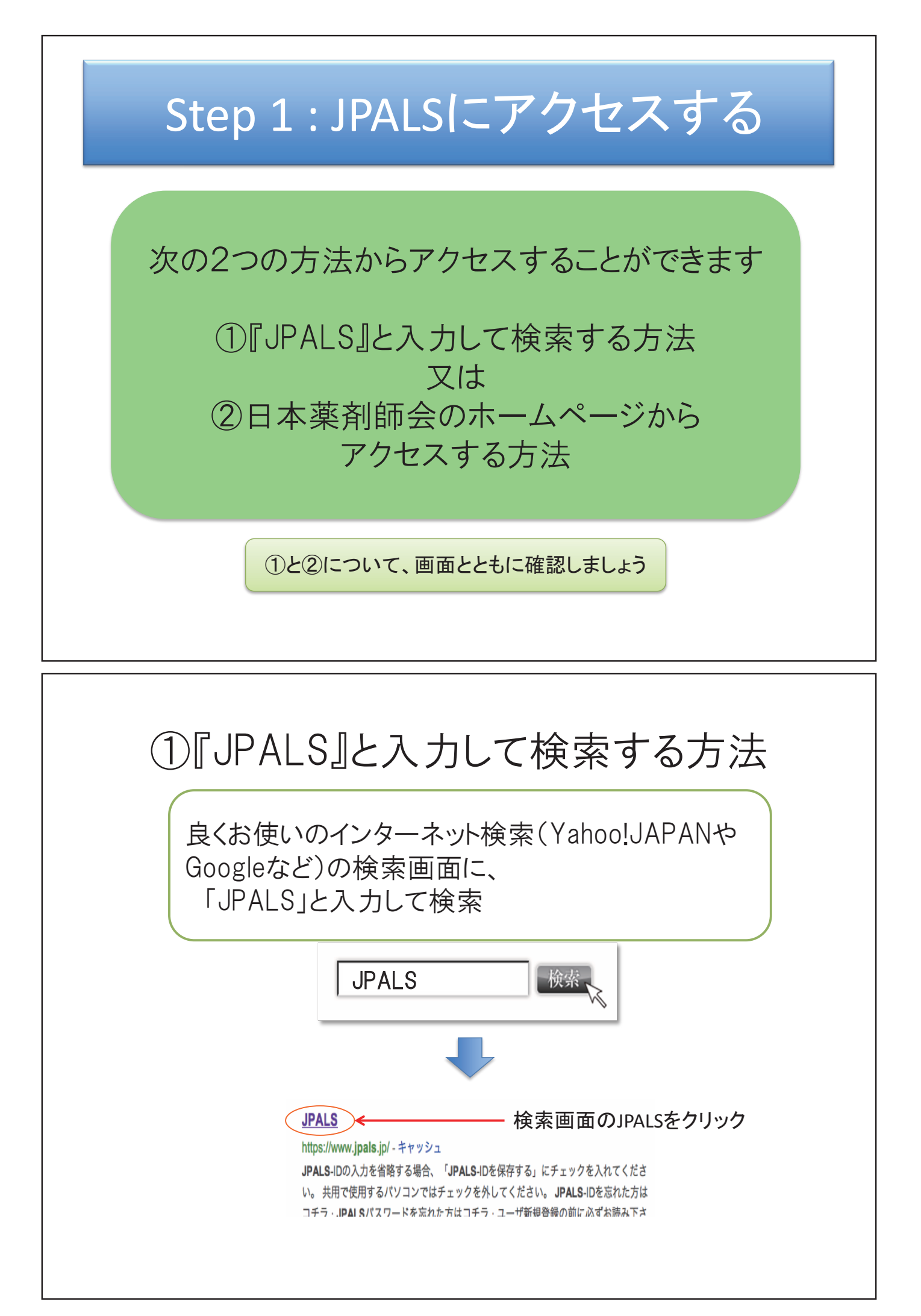

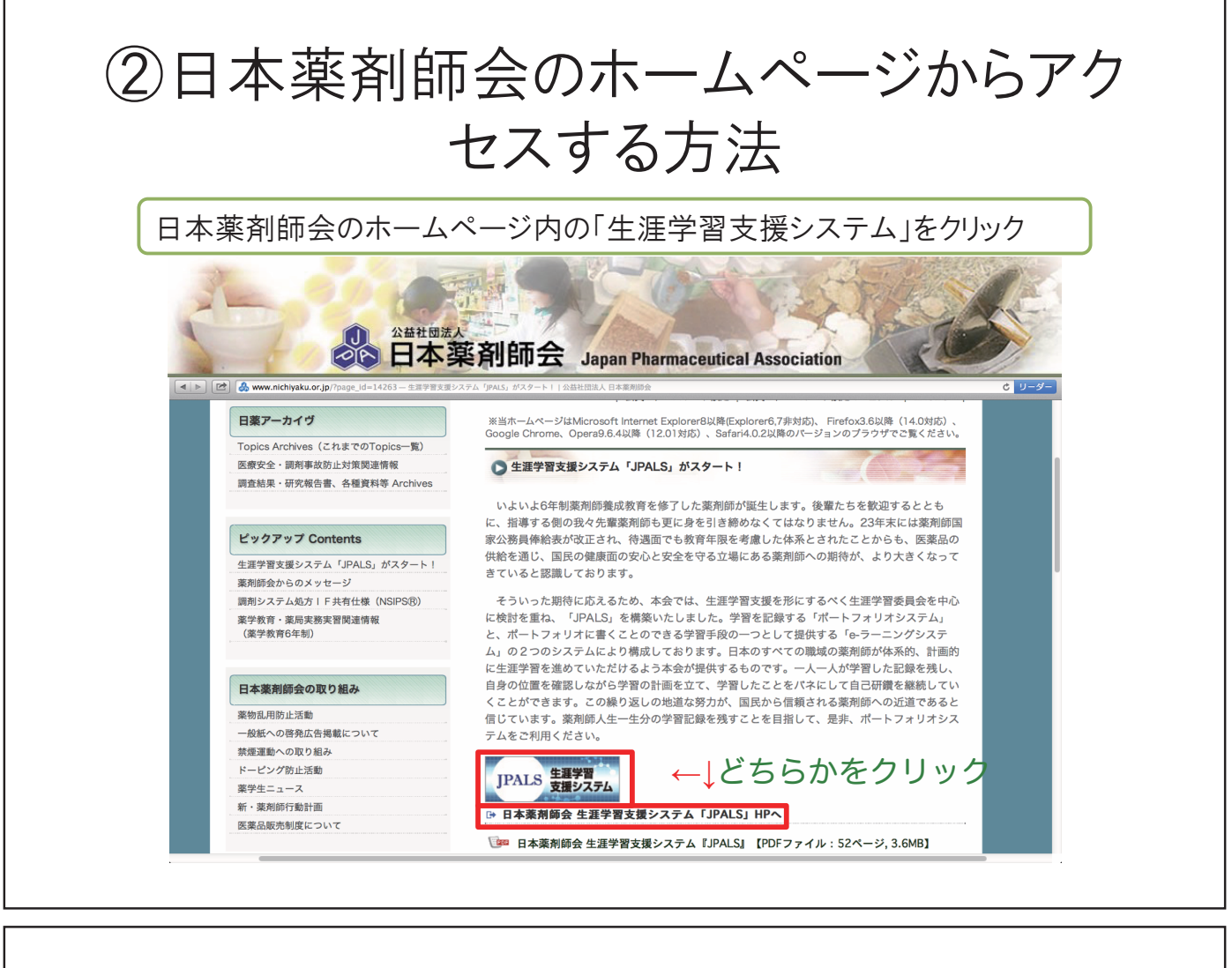

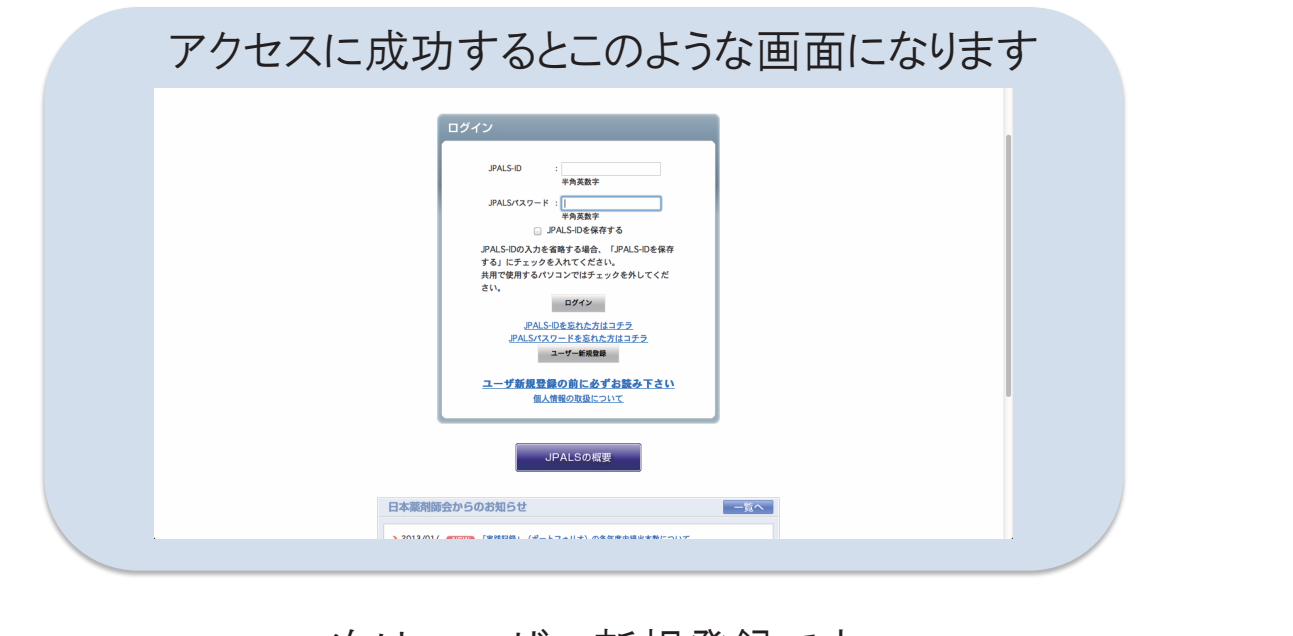

### 次はユーザー新規登録です

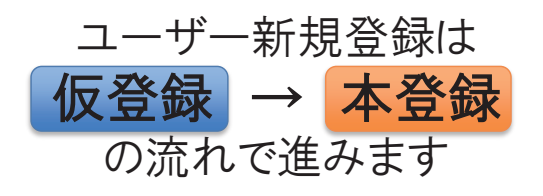

## Step2:ユーザー新規登録をする (仮登録) Step2では、次の8つの手順で進みます。 ①「ユーザー新規登録の前に必ずお読みください」をクリック ②「ユーザー新規登録」をクリック ③【利用約款】が表示されるので、「利用約款に同意する」にチェック ④「同意してユーザー登録を行う」をクリック ⑤ユーザー登録画面でユーザー情報を入力

⑥情報を入力後「確認」ボタンをクリック

⑦確認画面の内容を確認後「送信する」をクリック

⑧ユーザー登録仮完了のメッセージが表示され

登録したメールアドレスに「仮登録のお知らせ」メールが送信される

画面とともに確認しましょう

| JPALSのログイン画面です                                                                                                    |                                                                     |
|----------------------------------------------------------------------------------------------------|---------------------------------------------------------------------|
| リアALS-ID       ビー         ビー       ビー         ビー       ビー | ②続いて<br>「ユーザー新規登録」をク<br>リック ①こちらをクリックして<br>ご利用ガイドメニューを<br>まずお読みください |

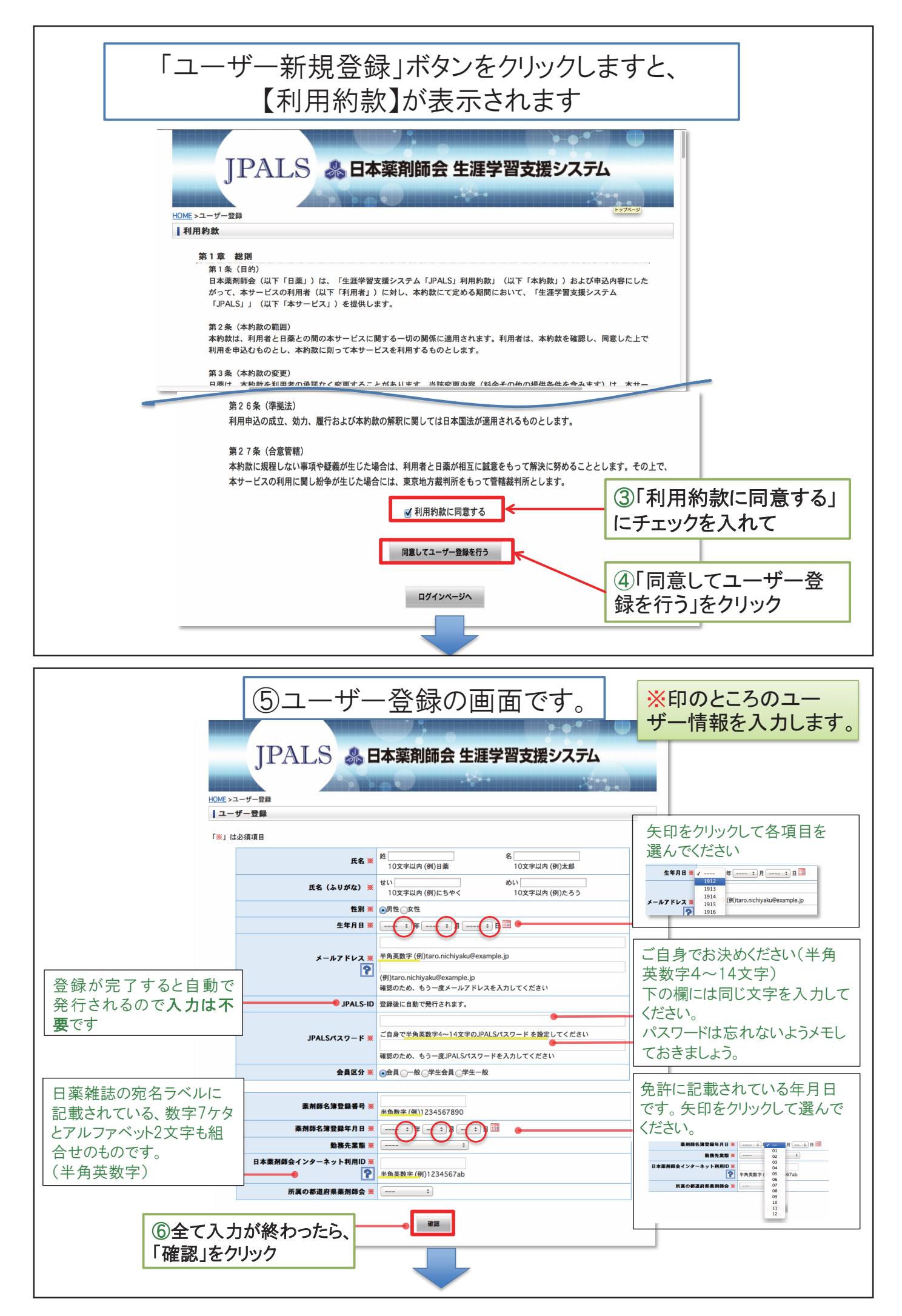

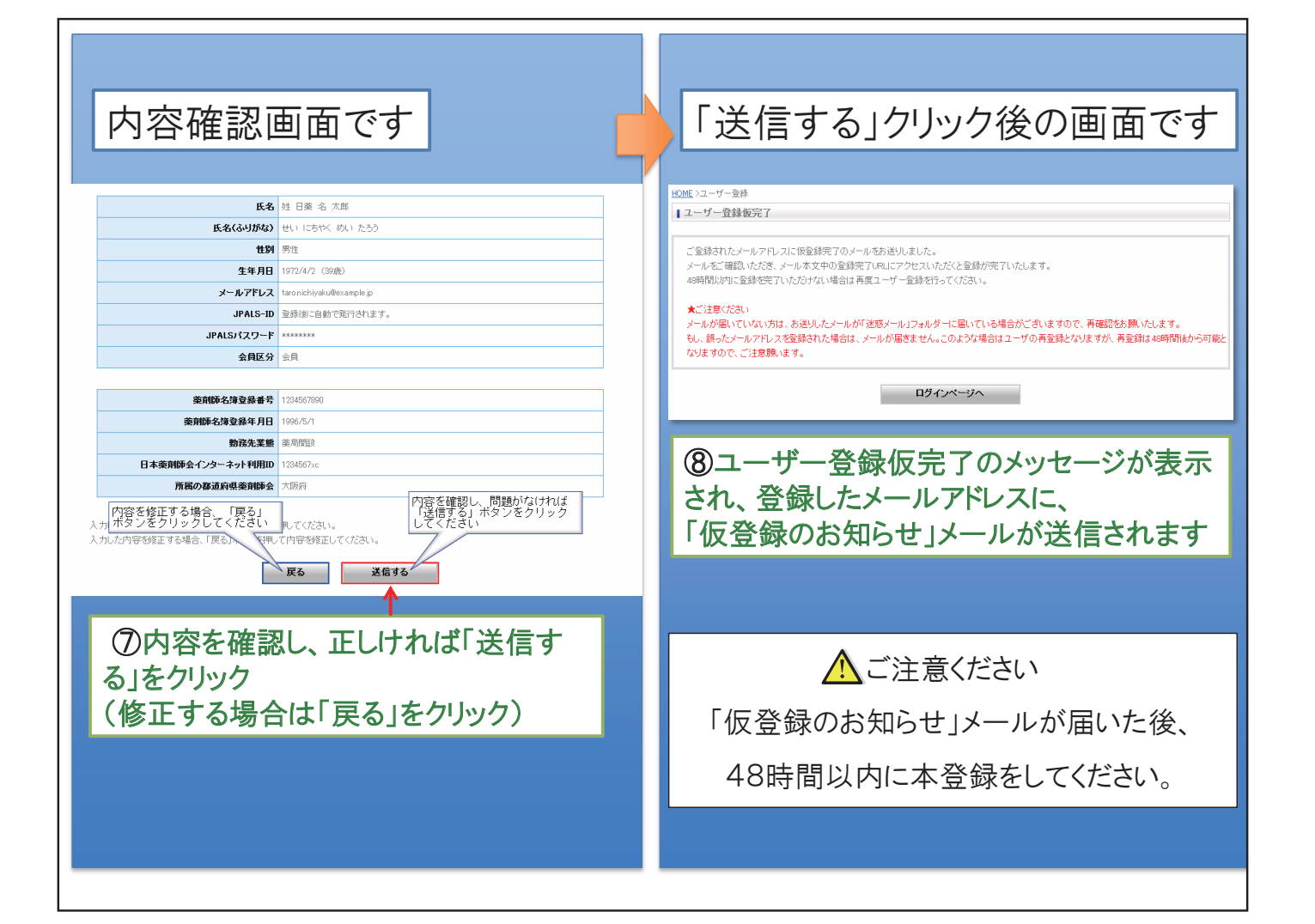

# Step3: ユーザー新規登録をする (本登録)

Step3は、次の4つの手順で進みます。 ①JPALSから「仮登録のお知らせ」メールが届く ②本登録(ユーザー登録)を完了させるためのURLをクリック ③本登録(ユーザー登録)の完了 ④JPALSから「ユーザー登録完了のお知らせ」メールが届く (本文に「JPALS-IDが記載されています)

画面とともに確認しましょう

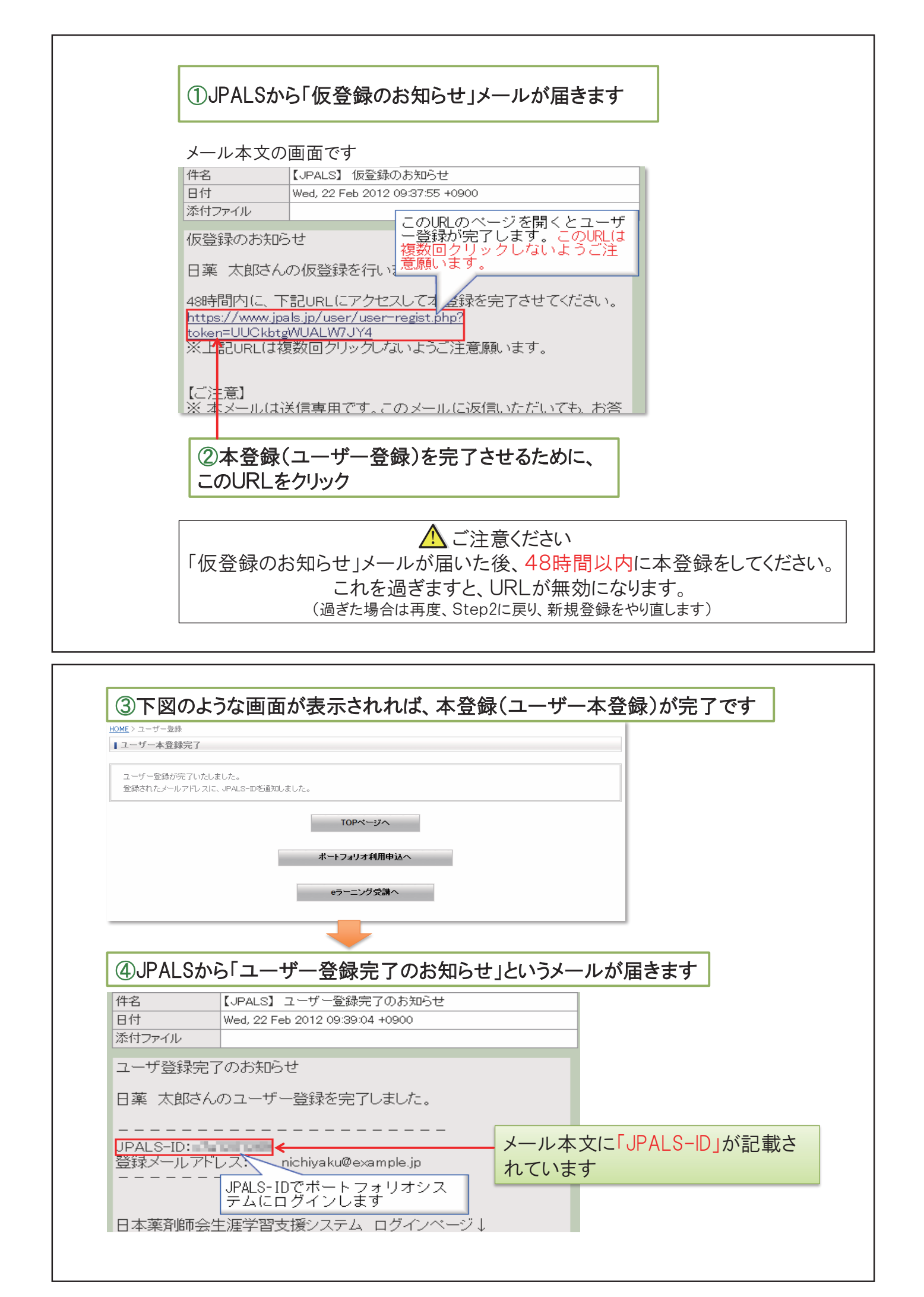

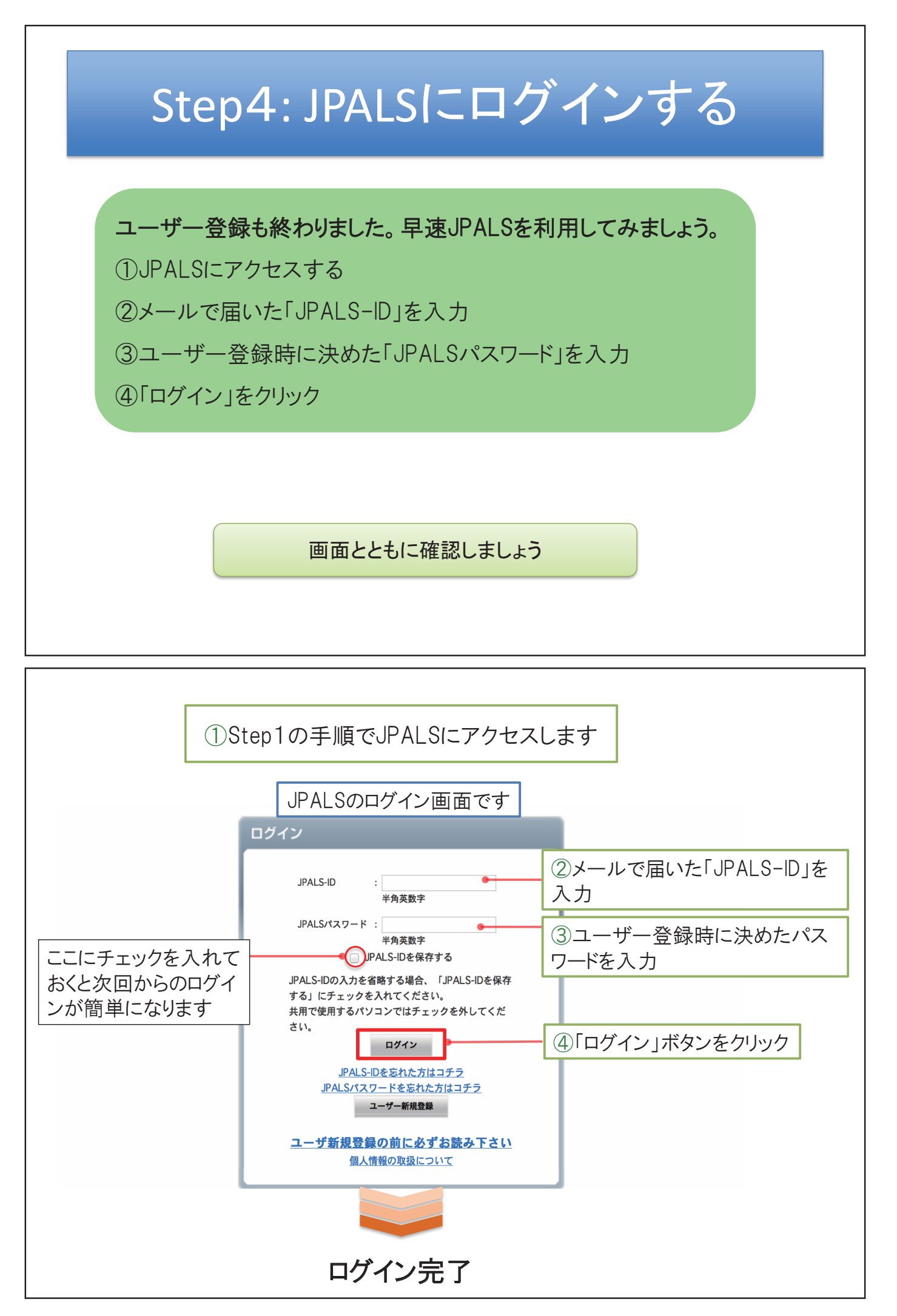

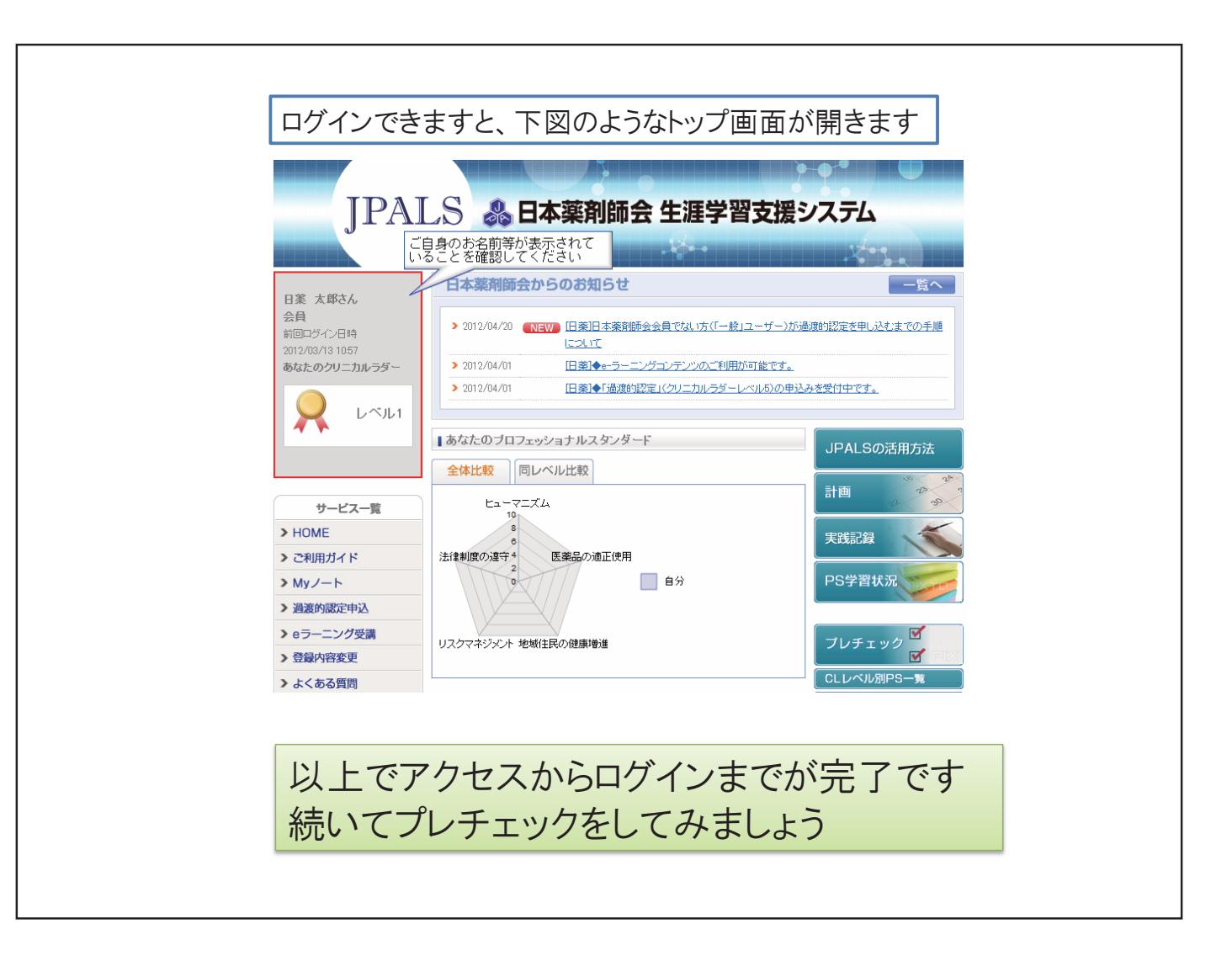

日本薬剤師会 生涯学習支援システム
 J P A L S
 超簡単マニュアル

プレチェックをしよう!!

# プレチェックとは

PS(プロフェッショナルスタンダード)の 到達目標について、 「学習した」か「学習していない」のいずれ かに振り分ける作業です。

※どちらか不明な場合は、 「学習していない」にチェックしておきま しょう。

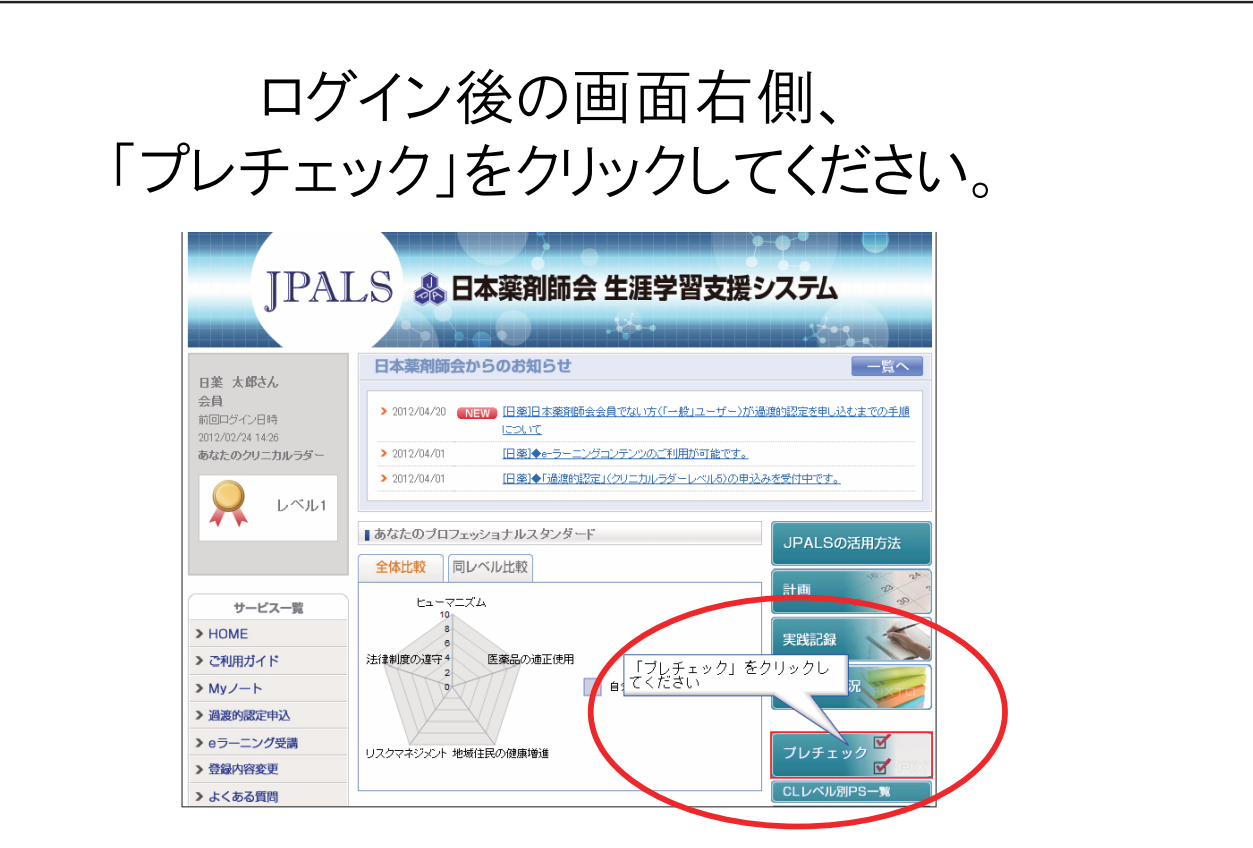

### プレチェックを実施することで、ご自身に不足している 項目を把握でき、学習の計画も立てやすくなります。

### 「実施」ボタンをクリックしてください。

### (全てのプレチェックが終わると消えます。)

| サービス一覧       | ★ご注意下さい                                                                                                    |
|--------------|----------------------------------------------------------------------------------------------------|
| > HOME       | クリニカルラダーレベル 5の方は、全ての到達目標にチェック(学習した、学習していない)していない場合でも、<br>レベルコ~4の到達日標については、チェック(学習した、学習していたい)して更新すると、更新した項目は恋更 |
| > ご利用ガイド     | が不可となり、参照のみとなります。                                                                                             |
| > Myノート      | クリニカルラダーレベル 5の到達目標は、全ての到達目標にチェック(学習した、学習していない)を入れるまで変<br>東ビできます                                               |
| > eラーニング受講   | 史かできます。                                                                                                    |
| > NEW WEBテスト | プレチェックの利用ガイドへ                                                                                                 |
| > 登録内容変更     |                                                                                                    |
| > よくある質問     | 「実施」をクリック                                                                                                    |
|              |                                                                                                    |

# さあ、いよいよ開始です

| 領域 全て(15/119/383) ▼<br>学習 全て ▼<br>検索       | (      | コニレベル レベル<br>ソート順 No(昇 | v1 III<br>.順) |     | ・領域(1~5、全て)<br>・学習(学習した・していなし                                        | ,v) |
|--------------------------------------------|--------|------------------------|---------------|-----|----------------------------------------------------------------------|-----|
| て<br>達目標」に対して「学習していない」「学習した」を選択し、「確認       | 2]ボタンを | 押してください。               |               |     | ・CLレベル(1~5、全て)<br>で絞り込むことができます<br>※詳しくは<br>「☆検索機能を活用しよう!!」<br>ご覧ください | を   |
| 到速目標                                       | 머니~~~~ | 学習していない                | 学習した          | 未選択 | STEP2                                                                |     |
|                                            | 1      | 0                      | ۲             |     | 「学習していない」                                                            |     |
| -2-140、新生児、乳幼児、小児に対する薬物治療で注意すべき<br>旅を列挙できる | 1      | ۲                      | ۲             | ۲   | 「学習した」                                                               |     |
| -2-143. 高齢者に対する薬物治療で注意すべき点を列挙できる           | 1      | ۲                      | ۲             | ۲   | どたらかた選択してください                                                        |     |
| -2-145. 妊婦に対する薬物治療で注意すべき点を列挙できる            | 1      | ۲                      | ۲             | 0   |                                                                      | •   |
| -2-148. 援乳婦に対する薬物治療で注意すべき点を列挙できる           | 1      | ۲                      | ۲             | ۲   |                                                                      |     |
| 4-1. セルフメディケーションの必要性な適切に説明できる              | 1      | ٢                      |               | 0   | STEP3                                                                |     |
| ⊣-3. 一般用医薬品の第一類、二類、三類について概説できる             | 1      | ۵                      | ۲             | ۲   | 、<br>記田L 線 to a tri                                                  |     |
| ⊣−2.「ヒヤリハッ大事例」を報告できる                       | 1      | ۵                      | ۲             | 0   | 速択し終わつたら                                                             |     |
| ⊣−6, 麻薬及び向精神薬取締去、覚也い剤取締法等を説明でき<br>5        | 1      | 0                      | ۲             | 0   | をクリックしてください                                                          |     |
| -1-8. 個人情報保護法について説明できる                     | 1      | 0                      |               |     |                                                                      |     |
| 戻る 確                                       |        |                        |               |     |                                                                      |     |

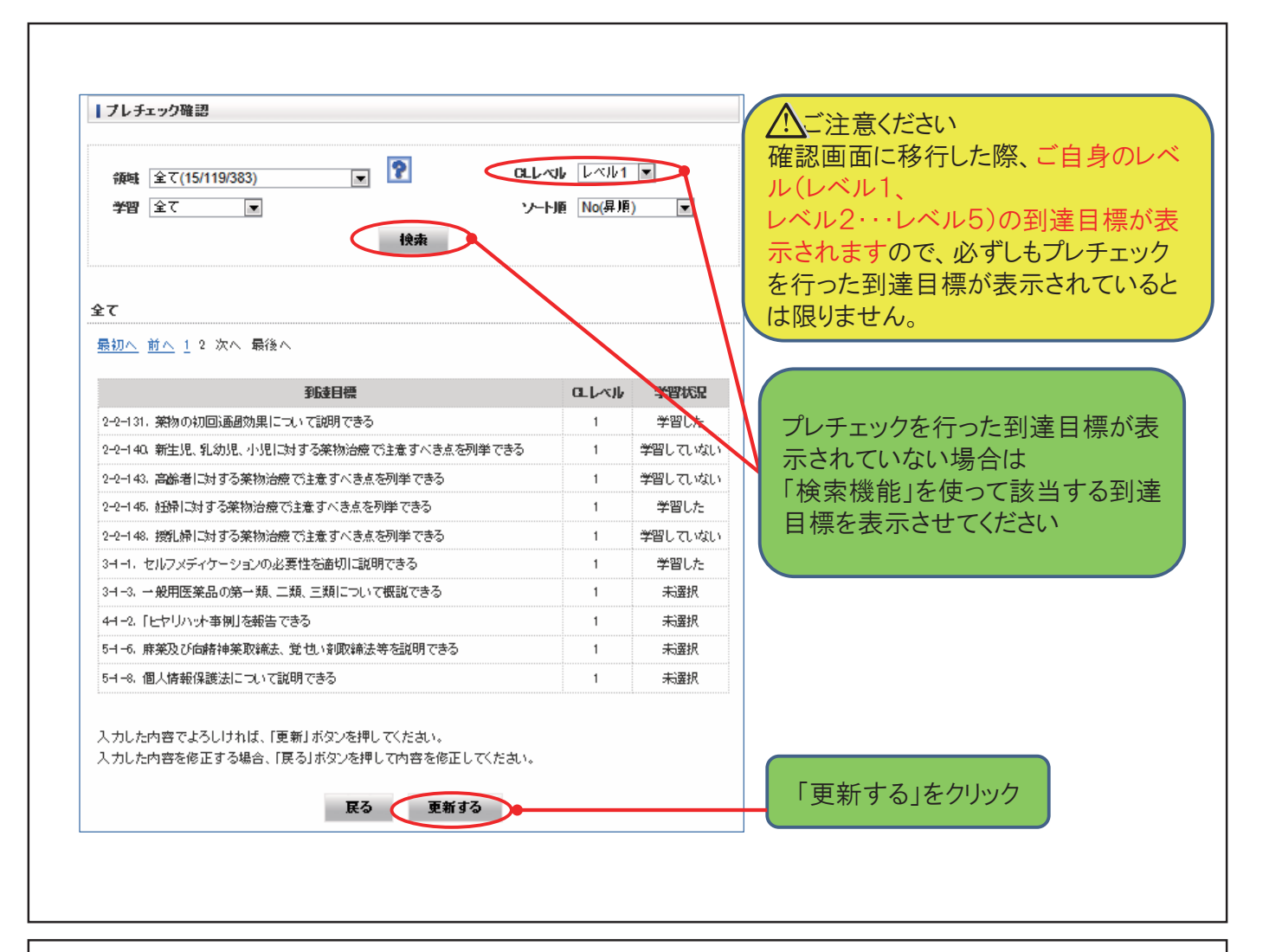

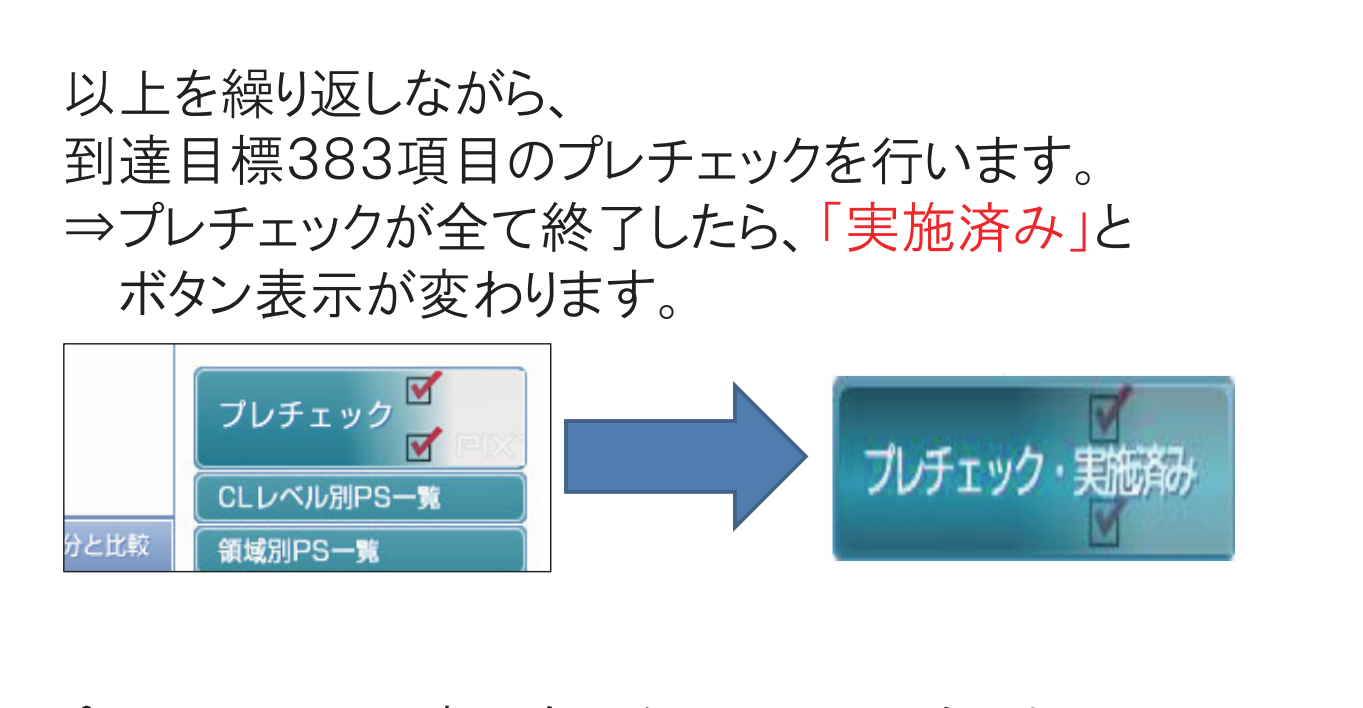

プレチェックは一度に全てを行う必要はありません。 時間がある時に、領域ごと、CLレベルごとに分けるなど して進めていきましょう。

# ☆検索機能を活用しよう!!

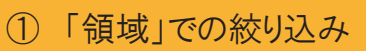

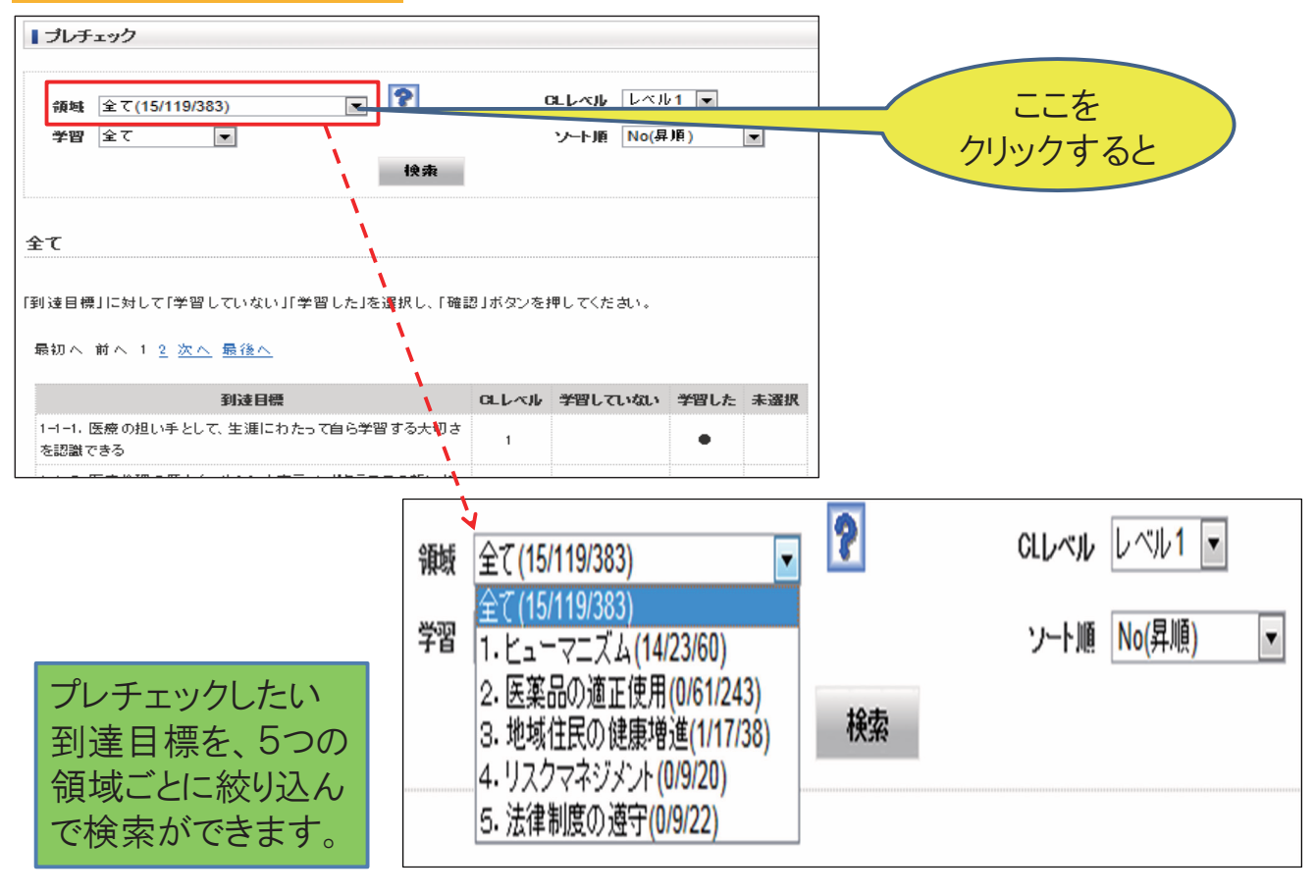

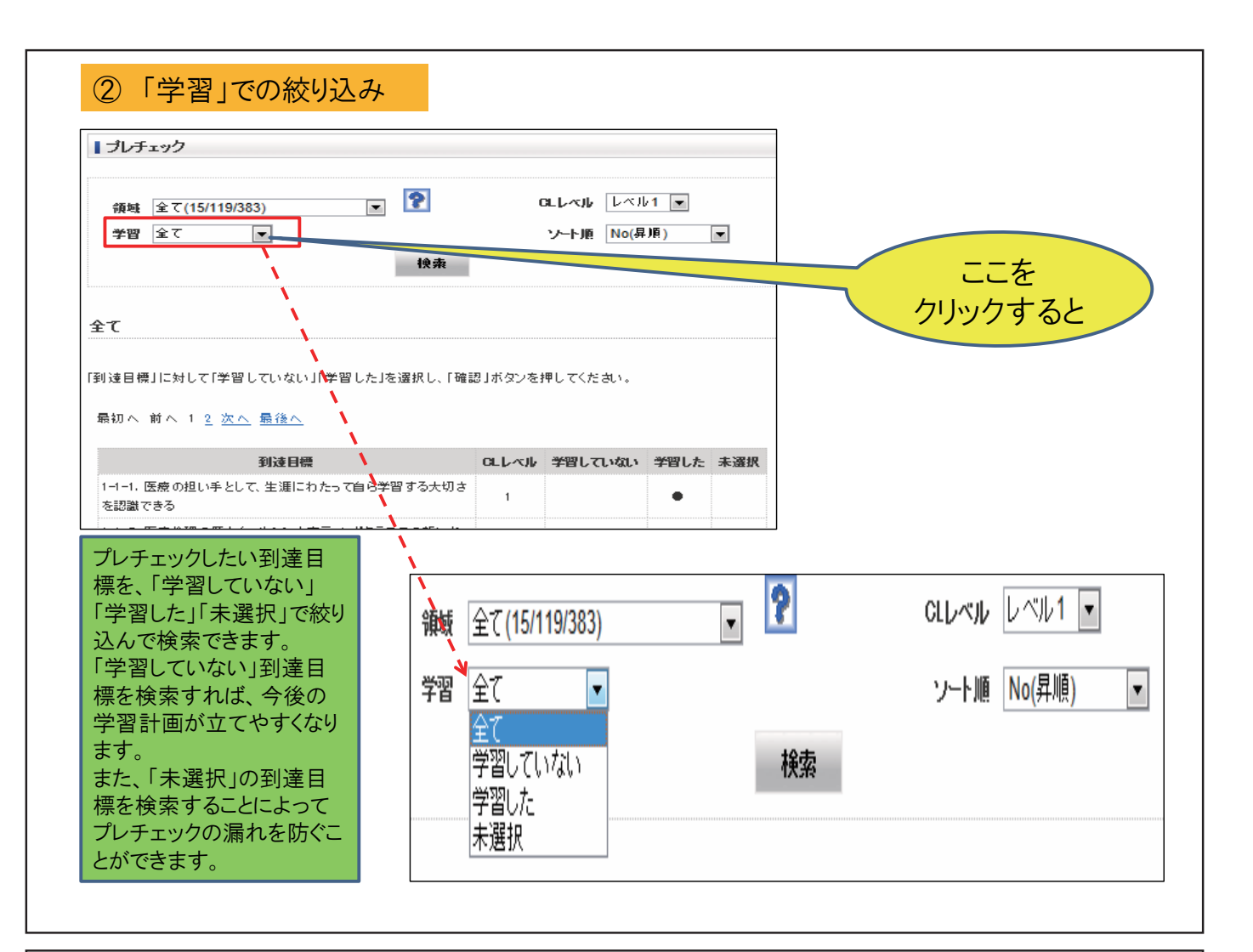

#### ③「CLレベル」での絞り込み

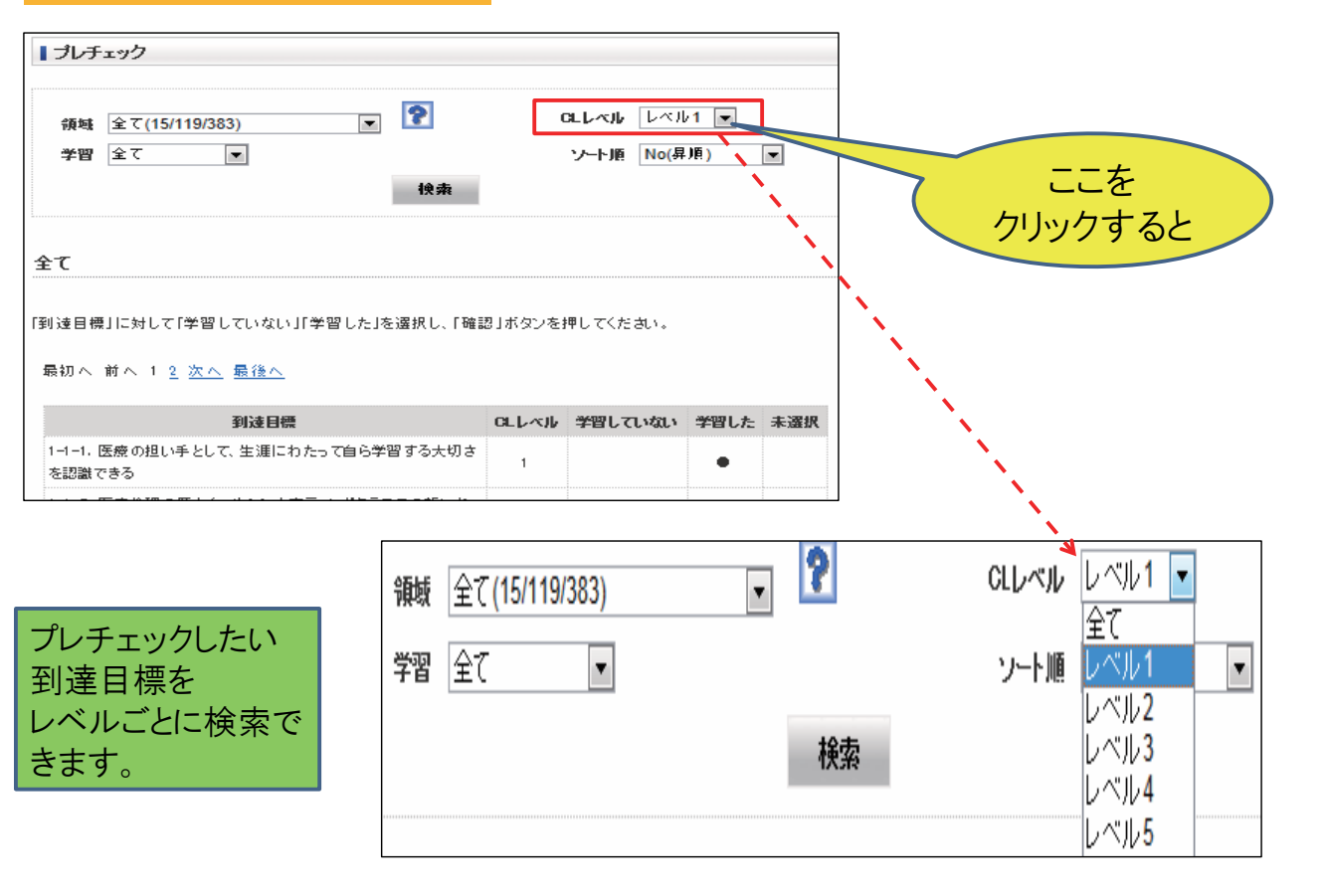

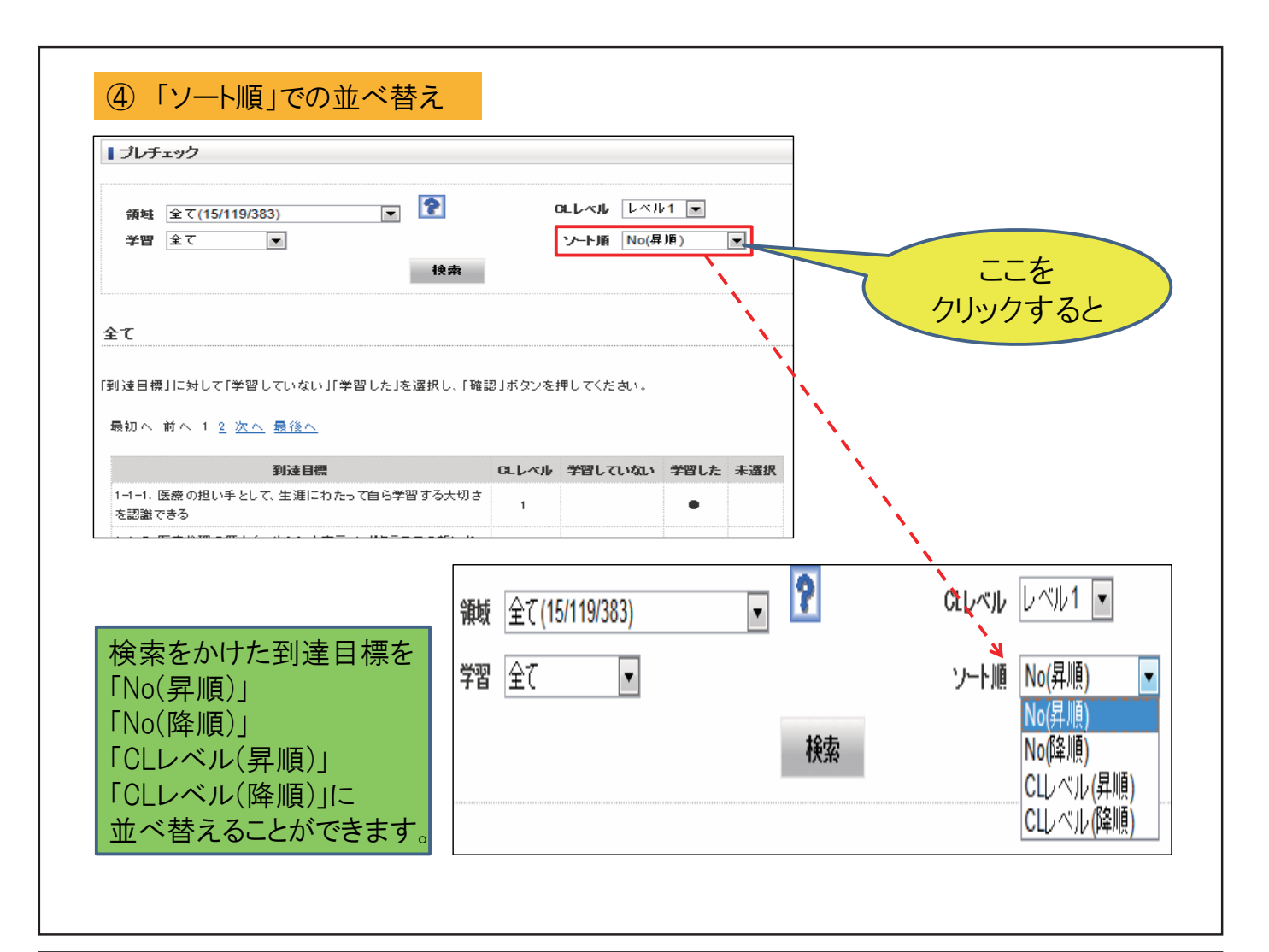

| 領域 全て(1                           | 5/119/383)                                                          | ▼ ?                    | CLUMN UMI   | 1 💌          |
|-----------------------------------|---------------------------------------------------------------------|------------------------|-------------|--------------|
| 学習 全て                             | •                                                                   |                        | ソート順 No(昇   | 順) 💌         |
|                                   | (                                                                   | 快索                     | 「佰冊」「今羽」    |              |
|                                   |                                                                     |                        | 「扨ート順」それる   | ぞれの選択が       |
| 全て                                |                                                                     |                        | 済んだら、検索オ    | ギタンを押し       |
|                                   |                                                                     |                        | ます。         |              |
| 到達目標」に対し                          | て「学習していない」「学習しナ                                                     | 目を選択し、「確認」ボ            | シンを押してください。 |              |
|                                   |                                                                     |                        |             |              |
| 最初へ 前へ 1                          | 2 次へ 最後へ                                                            |                        |             |              |
| 最初へ 前へ 1                          | 2 次へ 最後へ<br>到達目標                                                    | GLL                    | ベル学習していない   | 学習した。未通      |
| 最初へ 前へ 1<br>1-1-1. 医療の担           | <ol> <li>2 次へ 最後へ</li> <li>到速目標</li> <li>い手として、生涯にわたって自ら</li> </ol> | <b>CLL</b><br>5学習する大切さ | ベル 学習していない  | 学習した 未遠      |
| 最初へ 前へ 1<br>1-1-1.医療の担<br>を認識できる  | 2 次へ 最後へ<br>到達目標<br>い手として、生涯にわたって自ら                                 | <b>CLL</b><br>5学習する大切さ | ベル 学習していない  | 学習した 未適<br>● |
| 最初へ 前へ 1<br>1-1-1. 医療の担<br>を認識できる | 2 次へ 最後へ<br>到達目標<br>い手として、生涯にわたって自然                                 | <b>GLL</b><br>5学習する大切さ | ベル学習していない   | 学習した<br>●    |

### ☆参考☆

次のクリニカルラダーレベルへの昇格のための Webテスト(毎年3月16日~同年4月15日実施)の 受験資格を得るには、当年度中に実践記録(ポート フォリオ)を6本以上、本会にご提出いただく他、 ご自身のレベルのプレチェックが済んでいることが 要件となっております。

当年度中とは、3月31日までですが、例えば3月 15日までにプレチェックが済んでいる場合、3月16 日からWebテストの受験資格を得ることができます。

### ★ご注意下さい★

<レベル1~2の方>

レベル1~5の到達目標全てにチェック(「学習した」、「学習していない」) して「未選択」がない状態にすると完了し、それ以降は変更が不可、参照の みとなります。

なお、レベル2に昇格した場合は、レベル2~5の到達目標全てにチェック していない状態でも、自身のレベルより下位のレベル(レベル1)のプレチェッ クは変更できなくなります。

レベル3、4…と昇格した場合も同様。

<レベル5の方>

1)レベル1~4の到達目標

各レベル単位で、そのレベルの到達目標全てにチェック(「学習した」、 「学習していない」)して更新すると、レベル毎に変更が不可、参照のみと なります。

2)レベル5の到達目標

レベル1~4及びレベル5の到達目標全てにチェック(「学習した」、「学習していない」)すると完了し、それ以降は変更が不可、参照のみとなります。

日本薬剤師会 生涯学習支援システム
 J P A L S
 超簡単マニュアル

# まだ、実践記録を 書き始められない方へ

# メモを取ってみませんか

研修会の講演内容を、これまでより、もう少し 細かくメモを取ってみませんか。

日常の業務の中で「これは」と思ったことを、 忘れないようにメモを取ってみませんか。

メモ帳は何でもいいと思いますが、大学ノートも 結構いいですよ。まずは一週間続けてみましょう。

# 復習は2時間がいいという提案

\*ノーベル医学・生理学賞の受賞者 京都大教授の山中伸弥さんが、 「一番効果のある復習の時間は 学んでから2時間」と、提案されていました。

なかなか難しいですが、 意識してみたらいいかもしれませんね。

# 同僚や支部の友などで JPALSを作るという提案

仲間が集まれば、 お互いに知恵と秘訣が行き交います。

自分のとっておきの「ファイル」ができます。 あなたの「大辞典」ができます。 きっと、毎日開いて見たくなりますよ。

JPALSのログインページで、JPALS-IDとパスワード を入れて、システムに入りましょう。

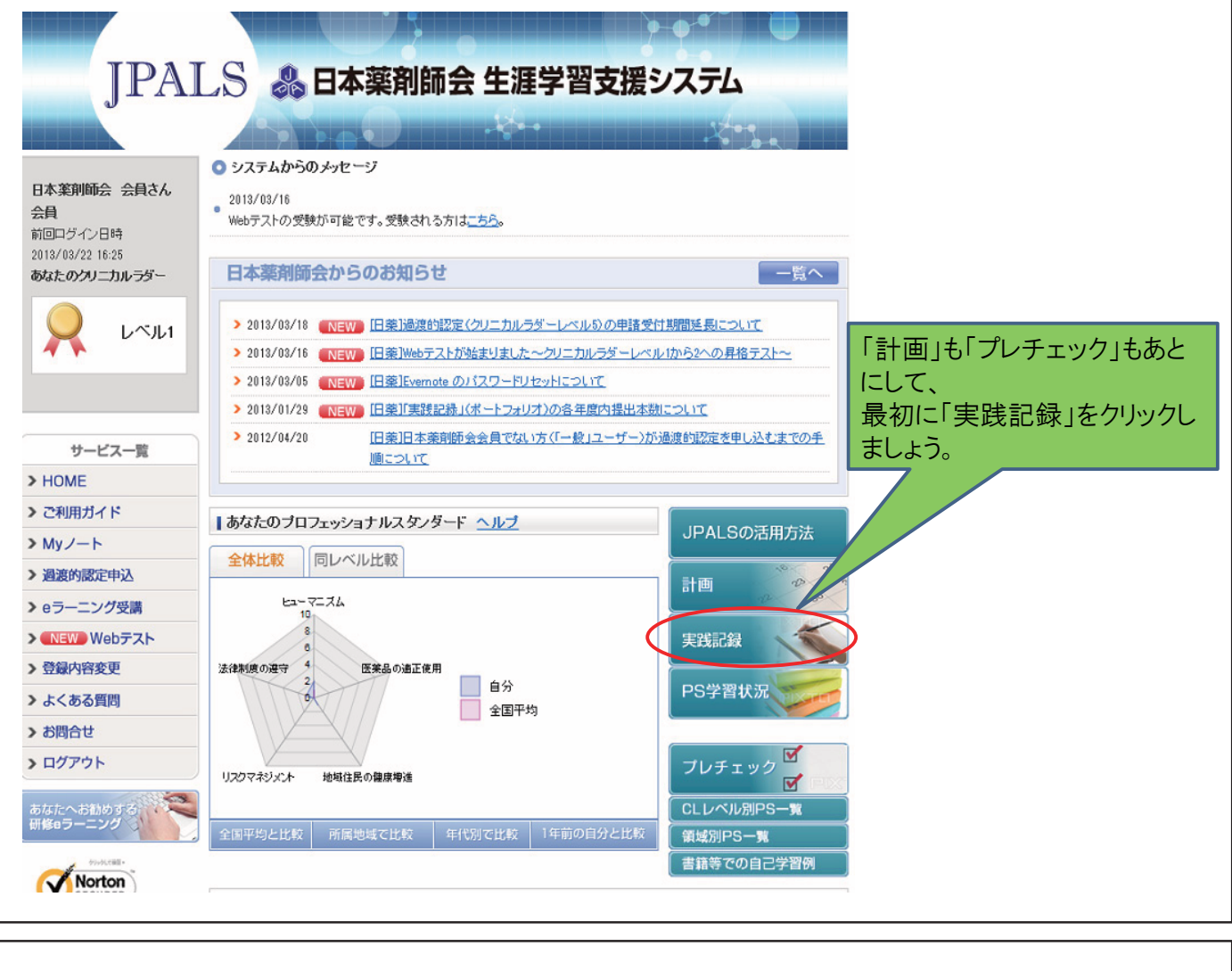

|                                                                                             |                                                                               | 船 日本薬剤的                                                        | 币会 生                                                                                                    | 涯学習支援                                                                                                    | システム                                                                      |                         |
|---------------------------------------------------------------------------------------------|-------------------------------------------------------------------------------|----------------------------------------------------------------|----------------------------------------------------------------------------------------------------|----------------------------------------------------------------------------------------------------|---------------------------------------------------------------------------|-------------------------|
| J                                                                                           |                                                                               |                                                                | 1                                                                                                    | 4.                                                                                                    |                                                                           | -                       |
|                                                                                             |                                                                               |                                                                |                                                                                                    |                                                                                                    |                                                                           |                         |
| HOME 〉実践                                                                                    | . cout ∋n e                                                                   | 3.                                                             |                                                                                                    |                                                                                                    |                                                                           |                         |
| 日本薬剤師会 会員さん                                                                                 | ■ 美武記載                                                                        | <u>F</u>                                                       |                                                                                                    |                                                                                                    |                                                                           |                         |
| 会員                                                                                          | 「実践を記録                                                                        | する」をクリックすると、実践                                                 | した学習の記                                                                                                    | 録を登録できます。                                                                                                    |                                                                           |                         |
| 前回ログイン日時<br>2013/03/22 16:25                                                                | 実践を言                                                                          | <u> 記録する</u>                                                   |                                                                                                    |                                                                                                    | 」<br>「宇跓を記録                                                               | まする」をク                  |
| あなたのクリニカルラダー                                                                                |                                                                               |                                                                |                                                                                                    |                                                                                                    |                                                                           | ネッ の」と ノ<br>· う         |
|                                                                                             | 形式別で                                                                          | 表示 <u>時系列で表示</u>                                               |                                                                                                    |                                                                                                    | 9970202                                                                   | · <b>/</b> o            |
| レベル1                                                                                        | 登録済みの第                                                                        | 実践記録は研修形式、学習!                                                  | 期間、登録状)                                                                                                    | 況、キーワードを設定して                                                                                                    | 検索することができます。                                                              |                         |
| <b>4</b>                                                                                    | -1-1 TK 07.11                                                                 |                                                                |                                                                                                    |                                                                                                    |                                                                           |                         |
|                                                                                             | また、登録状                                                                        | 況にて日本薬剤師会提出を                                                   | を選択すると、                                                                                                    | 日本薬剤師会提出年を指                                                                                                    | 定し、検索することができる                                                             | ます。                     |
|                                                                                             | <ul> <li>また、登録状</li> <li>登録済みの事</li> <li>がまデさわま</li> </ul>                    | 況にて日本薬剤師会提出を<br>実践記録の編集が可能です<br>:す、 網集社会の実践記録の                 | を選択すると、 <br>。一覧に表示(                                                                                                  | 日本薬剤師会提出年を指<br>の実践記録のタイトルをク<br>ント 「編集オス」ギケッキ                                                                                                    | 定し、検索することができ。<br>フリックすると実践記録の確<br>短しのロマイださい                               | ます。<br>観辺画面             |
|                                                                                             | また、登録林<br>登録済みの<br>5<br>が表示されま                                                | :況にて日本薬剤師会提出₹<br>氡践記録の編集が可能です<br>∶す。編集対象の実践記録カ                 | £選択すると、 <br>。一覧に表示(<br>かどうか確認の                                                                                       | 日本薬剤師会提出年を指<br>の実践記録のタイトルを<br>)上、「編集する」ボタンを<br>                                                                                                    | 定し、検索することができる<br>フリックすると実践記録の確<br>クリックしてください。                             | ます。<br>観烈画面             |
| ポートフォリオ                                                                                     | また、登録林<br>登録済みの<br>新表示されま<br>研修形式                                             | :況にて日本薬剤師会提出す<br>実践記録の編集が可能です<br>:す。編集対象の実践記録た                 | E選択すると、「<br>。一覧に表示(<br>かどうか確認の)<br>全て                                                                                | 日本薬剤師会提出年を推<br>の実践記録のタイトルを5<br>)上、「編集する」ボタンを<br>・                                                                                                    | 定し、検索することができ。<br>フリックすると実践記録の確<br>クリックしてください。                             | ます。<br><del>解</del> 認画面 |
| ポートフォリオ<br>>計画                                                                              | また、登録林<br>登録済みの3<br>が表示されま<br>研修形式<br>学習期間                                    | ※別にて日本薬剤師会提出す<br>実践記録の編集が可能です<br>∶す。編集対象の実践記録カ                 | <ul> <li>ごろうか確認の</li> <li>ごうか確認の</li> <li>全て</li> </ul>                                                              | 日本薬剤師会提出年を推<br>の実践記録のタイトルを2<br>)上、「編集する」ボタンを<br>年                                                                                                    | 淀し、検索することができ。<br>ハックすると実践記録の確<br>クリックしてください。<br>目から                       | ます。<br>観辺画面             |
| ポートフォリオ<br>>計画<br>>実践記録                                                                     | また、登録林<br>登録済みの3<br>が表示されま<br>研修形式<br>学習期間                                    | :況にて日本薬剤師会提出す<br>実践記録の編集が可能です<br>: す。編集対象の実践記録た                | E選択すると、「<br>。一覧に表示(<br>のどうか確認の)<br>全て<br>、、                                                                          | 日本薬剤師会提出年を指<br>の実践記録のタイトルをク<br>り上、「編集する」ボタンを<br>マ<br>マ<br>年 マ 月 マ 日<br>マ 年 マ 日<br>マ 日                                                                                                    | 定し、検索することができ。<br>フリックすると実践記録の確<br>クリックしてください。<br>日から<br>日まで               | ます。<br>雑認画面             |
| ポートフォリオ<br>> 計画<br>> 実践記録<br>> PS学習状況                                                       | また、登録林<br>登録済みの3<br>が表示されま<br>研修形式<br>学習期間<br>登録状況                            | 況にて日本薬剤師会提出す<br>実践記録の編集が可能です<br>さす。編集対象の実践記録か                  | <ul> <li>ごろうか確認の</li> <li>ごうか確認の</li> <li>全て</li> <li>ニー・・・・・・・・・・・・・・・・・・・・・・・・・・・・・・・・・・・・</li></ul>               | 日本薬剤師会提出年を指<br>の実践記録のタイトルを<br>)上、「編集する」ボタンを<br>・<br>・<br>・<br>・<br>・<br>・<br>・<br>・<br>・<br>・<br>・<br>・<br>・<br>・<br>・<br>・<br>・<br>・<br>・                                                                                                    | 定し、検索することができ。<br>ハックすると実践記録の確<br>クリックしてください。<br>ヨから<br>ヨまで                | ます。<br><del>館</del> 通面  |
| ボートフォリオ > 計画 > 実践記録 > PS学習状況 > ブルチェック                                                       | また。<br>登録<br>済みの<br>ジ<br>が表示されま<br><b>研修形式</b><br>学習期間<br>登録<br>花況<br>キーワード   | 況にて日本薬剤師会提出す<br>実践記録の編集が可能です<br>ます。編集対象の実践記録カ                  | <ul> <li>経択すると、1</li> <li>一覧に表示。</li> <li>かどうか確認の</li> <li>全て</li> <li></li> <li>・</li> <li>・</li> <li>全て</li> </ul> | 日本薬剤師会提出年を指<br>の実践記録のタイトルを<br>)上、「編集する」ボタンを<br>マ 年 マ 月 マ E<br>マ 年 マ 月 マ E                                                                                                    | 定し、検索することができ。<br>ハックすると実践記録の確<br>クリックしてください。<br>日から<br>日まで                | ます。<br>轄習画面<br>         |
| ポートフォリオ<br>> 計画<br>> 実践記録<br>> PS学習状況<br>> プレチェック                                           | また。<br>登録<br>済みの<br>が表示されま<br>研修形式<br>学習期間<br>登録<br>状況<br>キーワード               | 況にて日本薬剤師会提出す<br>実践記録の編集が可能です<br>ます。編集対象の実践記録カ                  | E選択すると、し、<br>・一覧に表示(<br>かどうか確認の)<br>全て<br>・・・・・・・・・・・・・・・・・・・・・・・・・・・・・・・・・・・                                        | 日本薬剤師会提出年を抱<br>の実践記録のタイトルを<br>)上、「編集する」ボタンを<br>マ<br>マ<br>マ<br>年 マ<br>月 マ<br>日<br>マ<br>日<br>マ<br>日<br>マ<br>日<br>マ<br>日<br>マ<br>日<br>本<br>男<br>の<br>タ<br>ク<br>トルを<br>ク<br>に<br>り<br>た<br>い<br>を<br>の<br>を<br>の<br>を<br>た<br>い<br>た<br>の<br>を<br>の<br>を<br>い<br>の<br>を<br>の<br>を<br>い<br>の<br>を<br>の<br>を<br>い<br>の<br>を<br>の<br>を<br>い<br>の<br>を<br>の<br>を                                       | 定し、検索することができ。<br>ハックすると実践記録の確<br>クリックしてください。<br>日から<br>日まで                | ます。<br>観辺画面             |
| ポートフォリオ > 計画 > 実践記録 > PS学習状況 > ブレチェック サービス一覧                                                | また。登録林<br>登録済みのジ<br>が表示されま<br>研修形式<br>学習期間<br>登録状況<br>キーワード                   | :況にて日本薬剤師会提出を<br>実践記録の編集が可能です<br>ます。編集対象の実践記録た                 | E選択すると、(<br>。一覧に表示(<br>かどうか確認の)<br>全て<br>・・・・・・・・・・・・・・・・・・・・・・・・・・・・・・・・・・・                                         | 日本薬剤師会提出年を指<br>の実践記録のタイトルをク<br>)上、「編集する」ボタンを<br>マ<br>マ<br>ロ<br>ロ<br>ー<br>マ<br>日<br>ー<br>マ<br>日<br>ー<br>マ<br>日<br>マ<br>モ<br>ー<br>、<br>日<br>ー<br>マ<br>日<br>ー<br>マ<br>日<br>ー<br>マ<br>日<br>の<br>マ<br>トルをク<br>を<br>り<br>た<br>い<br>を<br>ク<br>を<br>い<br>や<br>の<br>を<br>の<br>を<br>の<br>を<br>い<br>ー<br>、<br>の<br>を<br>の<br>を<br>の<br>を<br>の<br>を<br>の<br>を<br>の<br>を<br>の<br>を<br>の<br>を<br>の<br>を<br>の | 淀し、検索することができ。<br>ハックすると実践記録の確<br>クリックしてください。<br>日から<br>日まで                | ます。<br>鮭認画面             |
| ポートフォリオ<br>> 計画<br>> 実践記録<br>> PS学習状況<br>> プレチェック<br>サービス一覧<br>> HOME                       | また、登録林<br>登録済みのジ<br>が表示されま<br><b>研修形式</b><br>学習期間<br>登録状況<br>キーワード<br>総件数:51件 | 況にて日本薬剤師会提出す<br>実践記録の編集が可能です<br>ます。編集対象の実践記録れ                  | E選択すると、 <br>。一覧に表示・<br>かどうか確認の<br>全て<br>・<br>全て                                                                      | 日本薬剤師会提出年を指<br>の実践記録のタイトルを<br>)上、「編集する」ボタンを<br>年                                                                                                    | 定し、検索することができ。<br>パックすると実践記録の確<br>クリックしてください。<br>ヨから<br>∃まで                | ます。<br>記画面              |
| ボートフォリオ       計画       実践記録       PS学習状況       ブレチェック       サービス一覧       HOME       こつ知用ガイド | また。<br>登録<br>済みの<br>が表示されま                                                    | 況にて日本薬剤師会提出を<br>実践記録の編集が可能です<br>ます。編集対象の実践記録た<br>:<br>:<br>学習日 | E選択すると、<br>。一覧に表示(<br>かどうか確認の<br>全て<br>・・・・・・・・・・・・・・・・・・・・・・・・・・・・・・・・・・                                            | 日本薬剤師会提出年を抗<br>の実践記録のタイトルを少<br>)上、「編集する」ボタンを<br>年                                                                                                    | 定し、検索することができ。<br>パックすると実践記録の確<br>クリックしてください。<br>目から<br>目まで<br><b>タイトル</b> | ます。<br>轄認画面             |

| STEP1                                                | 「実践記録を行                                                       | テう」(1)                                                 |                                    |                                                                 |                                                                             |
|------------------------------------------------------|---------------------------------------------------------------|--------------------------------------------------------|------------------------------------|-----------------------------------------------------------------|-----------------------------------------------------------------------------|
|                                                      |                                                               |                                                        |                                    |                                                                 |                                                                             |
| IPA                                                  | しら 🥼 日本薬剤師                                                    | 会生涯学習支援シン                                              | ステム                                | ────────────────────────────────────                            |                                                                             |
| J                                                    |                                                               | .8.                                                    | 24-4                               | 場所※[永須前日]                                                       | ▼ 年 - ▼ 月 - ▼日 ==                                                           |
| <u>HOME</u> > 実践記録                                   |                                                               |                                                        |                                    | 研修会主催者※【必須項目】                                                   |                                                                             |
| 日本薬剤師会 会員さん                                          | STEP1 S                                                       | TEP2 STEP3                                             | STEP4                              | 研修内容                                                            |                                                                             |
| 会員<br>前回ログイン日時                                       | 実践記録を行う                                                       | S音録を<br>行う 構成・日業へ<br>提出                                | 実践記録<br>完了                         | (流题·演者など)※【必須項目】                                                |                                                                             |
| 2013/08/22 16:25<br>あなたのクリニカルラダー                     | 実現記録                                                          |                                                        |                                    |                                                                 | B J 単 ×, × 部 部 書 筆 486 録 課 一 注 注<br>∞ ◎ ◎ ② <u>A</u> • フォント • フォントサイズ • 約 で |
|                                                      | 実践した学習の記録を入力します。<br>画面上部と下部の「STEP2」、「STEP3」ボタ」<br>録は自動保存されます。 | ッをクリックすると当該の画面へ移動します                                   | す。本操作をおこなうと実践記                     | この研修のまとめ(例:学んだ言葉、内容を見<br>解できたものと、よく理解できなかったものに<br>怒見する等)※【必須頂目】 |                                                                             |
|                                                      | ■「※」は必須項目です。<br>日本薬剤師会へ提出する場合、「この研修の<br>(シーク)                 | Dまとめ」は200文字以上記載してください。                                 |                                    | 図本薬剤師会提出は200文字以上                                                |                                                                             |
| ホートフォリオ                                              | (2013年2月以前にご提出済みのものについ)                                       | っては、200文字に満たずとも、そのままで新<br>サ画本環境                        | 結構です。)                             | 入力文字数:0文字                                                       |                                                                             |
| > 実践記録                                               |                                                               | 研修会 •                                                  |                                    |                                                                 |                                                                             |
| <ul> <li>&gt; PS学習状況</li> <li>&gt; プレチェック</li> </ul> | 研修形式※【必須項目】                                                   | JPALS研修会コードが設定されている場合<br>い。                            | 合は、『研修会』を選択してくださ                   |                                                                 |                                                                             |
|                                                      |                                                               | <ul> <li>情報が自動入力された後に、他の研修形</li> <li>の利用しない</li> </ul> | 決けに修正できます                          |                                                                 | B I U X, X = = = = AR U U U = - I = =<br>⇒ ∯ (2 A • 74) · 74) · 74) · (2    |
| サービス一覧<br>> HOME                                     | 」PALS研修会コード※【必須項目】                                            | ●利用する                                                  |                                    | 学習内容で実践活用が出来そうな例<br>学習が実践活用出来た内容【自由記載】                          |                                                                             |
| <ul><li>ご利用ガイド</li></ul>                             | - 研修会課題名※【必須項目】                                               | 34.00                                                  |                                    | 2                                                               |                                                                             |
| > Myノート                                              | 学習時間                                                          | *10月<br>半角数字小数第2位まで                                    |                                    |                                                                 |                                                                             |
| -                                                    |                                                               |                                                        |                                    |                                                                 | B / U ×, × 手 三 書 AK 律 读一 扫 扫                                                |
| - h + =                                              | B時記録のSTEP                                                     | 1の両面です                                                 |                                    | 学習目標達成できなかった項目<br>今後の学習が必要な項目「白中早報」                             |                                                                             |
| 1 いみ、チ                                               |                                                               |                                                        |                                    |                                                                 |                                                                             |
| あかたの、                                                | メモの内容を[宇!                                                     | 1年記録1の増け                                               | - スーチョー                            |                                                                 |                                                                             |
| のなたのの                                                | ~この内谷を「夫」                                                     | 応えるし 並べ」 の ノ (則 ) こ                                    |                                    |                                                                 |                                                                             |
| しいさまし                                                | ノム ノ。<br>トキキマニ ビノ ビノ                                          |                                                        | 07t                                | 次のページから、国                                                       | 自由とともに確認しましよつ。                                                              |
| アモ音さり                                                | りままで、こんこん<br>+ こ小□ 辛□ / ⇒=                                    | リ人力していい                                                |                                    |                                                                 |                                                                             |
| そのうち、                                                | もフジレ詳しく書で                                                     | きにくなつしきま                                               | <b>59</b> °                        |                                                                 |                                                                             |
|                                                      |                                                               |                                                        |                                    |                                                                 |                                                                             |
| STEP1                                                | 「実践記録を行                                                       | <sub>テラ」(2)</sub>                                      |                                    |                                                                 |                                                                             |
|                                                      |                                                               |                                                        |                                    |                                                                 |                                                                             |
|                                                      |                                                               |                                                        |                                    |                                                                 |                                                                             |
| TT                                                   | PATS 🔍                                                        | 日本薬剤師会                                                 | ♀ 牛涯学習                             | 支援システル                                                          |                                                                             |
| Jт                                                   |                                                               |                                                        | ~ ㅗ/포丁 ㅂ                           |                                                                 |                                                                             |
|                                                      |                                                               |                                                        |                                    | 24-9. I                                                         |                                                                             |
| <u>HOME</u> > 実践記録                                   |                                                               |                                                        |                                    |                                                                 |                                                                             |
|                                                      |                                                               |                                                        |                                    |                                                                 | 今回の字習について計画を                                                                |
| 日本薬剤師会 会員                                            | きん (                                                          | STEP1 ST                                               | EP2 STEI<br>啓緑友 成初・日               | P3 STEP4<br>実球記録                                                | 立ててあった場合は、その計                                                               |
| 前回ログイン日時                                             |                                                               | 行う 1                                                   |                                    | 完了                                                              | 画と紐つけて記録することが                                                               |
| 2013/03/22 16:25                                     |                                                               |                                                        |                                    |                                                                 | できます。                                                                       |
| めるにのシンリーハルマ                                          | ター 実践記録                                                       |                                                        |                                    |                                                                 |                                                                             |
|                                                      | てまた 実践した学習の記録                                                 | 锦友 λ ⇒∟ ます                                             |                                    |                                                                 |                                                                             |
|                                                      | 画面上部と下部の                                                      | 「STEP2」、「STEP3」ボタン፣                                    | をクリックすると当該の通                       | 画へ移動します。本操作                                                     | ±₩1                                                                         |
|                                                      | 録は自動保存され                                                      | ます。                                                    |                                    |                                                                 |                                                                             |
|                                                      | 「※」は必須項目で                                                     | ेव.                                                    |                                    |                                                                 | JPAI S研修会コードがある場                                                            |
| #                                                    | 日本薬剤師会へ援<br>オ (2019年0日以前に)                                    | 記する場合、「この研修の。<br>ご想要溶なのたのについて                          | まとめ」は200文字以上                       | - ねしてください。<br>- た、そのままで結構です )                                   |                                                                             |
| )計画                                                  |                                                               | ここを山戸のいものについて                                          | CIAK 2002 - 19/292                 | _ い、しいみみ し 市口 仲特 し りゃノ                                          | す                                                                           |
| > ) 実践記録                                             | 計画                                                            |                                                        | 計画を選択                              |                                                                 |                                                                             |
|                                                      |                                                               |                                                        | 研修会<br>IPAIS研修会コード <sup>ナK目4</sup> |                                                                 | コードを入力し「自動出力」                                                               |
| > プレチェック                                             | 研修形式※【必須                                                      | 項目】                                                    | ม กเวษท⊮ฐา⊐−เทเช<br>ให             | いといわしてい アクターはい 明明を安置さ 進択                                        | をクリックすると 研修会の提                                                              |
| JUFTAD                                               |                                                               |                                                        | 情報が自動入力された彼                        | <b>剝こ、他の研修形式に修正できます</b>                                         | 所め主催老年のデータが白                                                                |
| #                                                    | JPALS研修会コー                                                    | F*【必須項月】                                               | ◎利用しない                             |                                                                 | 新的に入力されます。<br>あのに入力されます                                                     |
| > HOME                                               |                                                               |                                                        | の利用する                              |                                                                 | (コードを利田井ざ 一つざつ                                                              |
| > ご利用サイド                                             | 研修会課題名※【                                                      | 必須項目】                                                  |                                    |                                                                 | 、 カレアも結構です)                                                                 |
| - Chambort Is                                        |                                                               |                                                        | 144日                               |                                                                 |                                                                             |

時間 \_\_\_\_\_ 半角数字小数第2位まで

学習時間

> Myノート

- -----

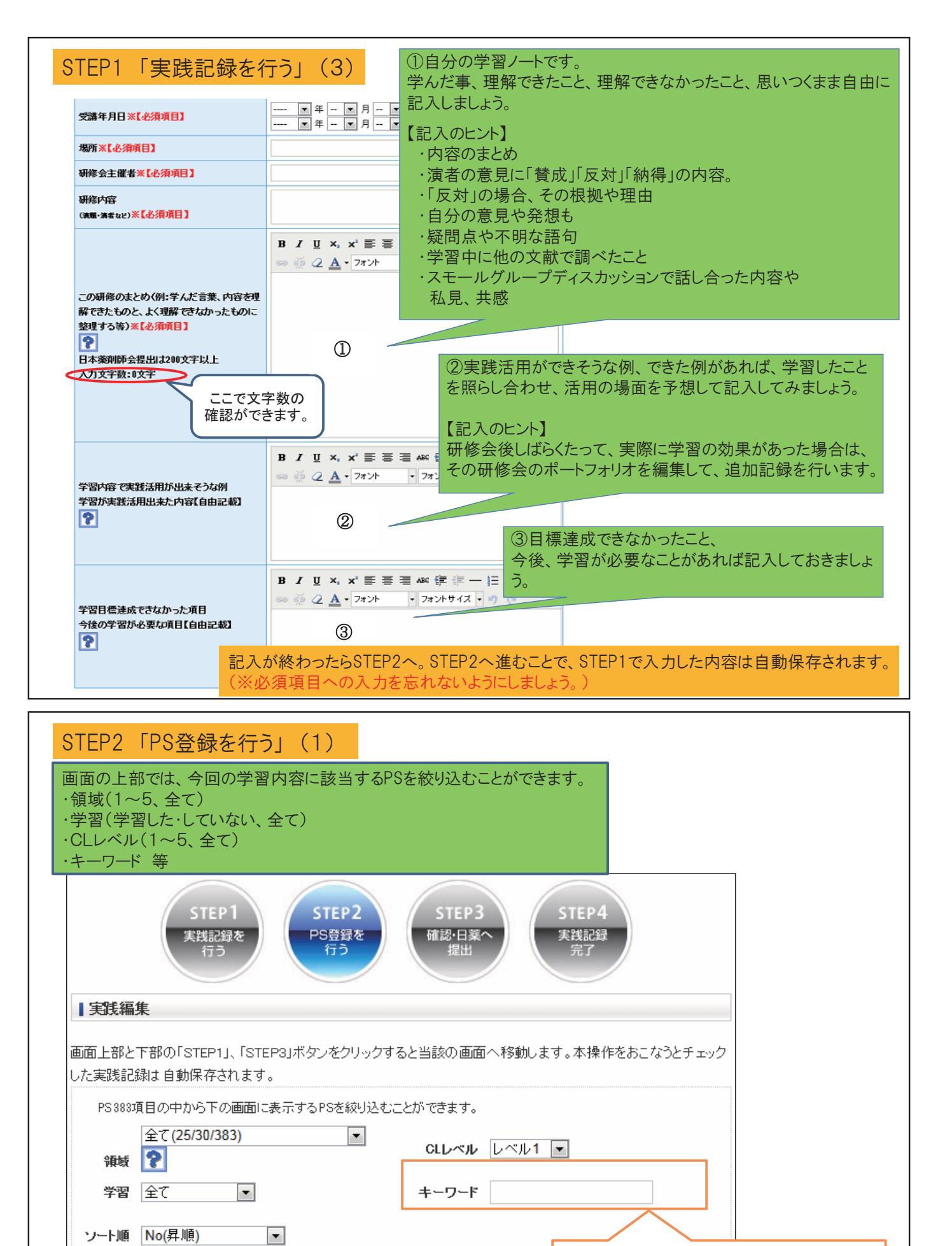

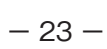

検索

絞り込みが終わったら、検索ボタン

画面下に、絞り込んだPSが表示され

をクリックすると、

ます。(次ページ参照)

キーワードとは?:

ます。使わなくても結構です。

今回の学習内容に関わる言葉、例えば「糖

尿病」「骨粗鬆症」などの文字を入力すると、

その文字に合致するPSを検索することができ

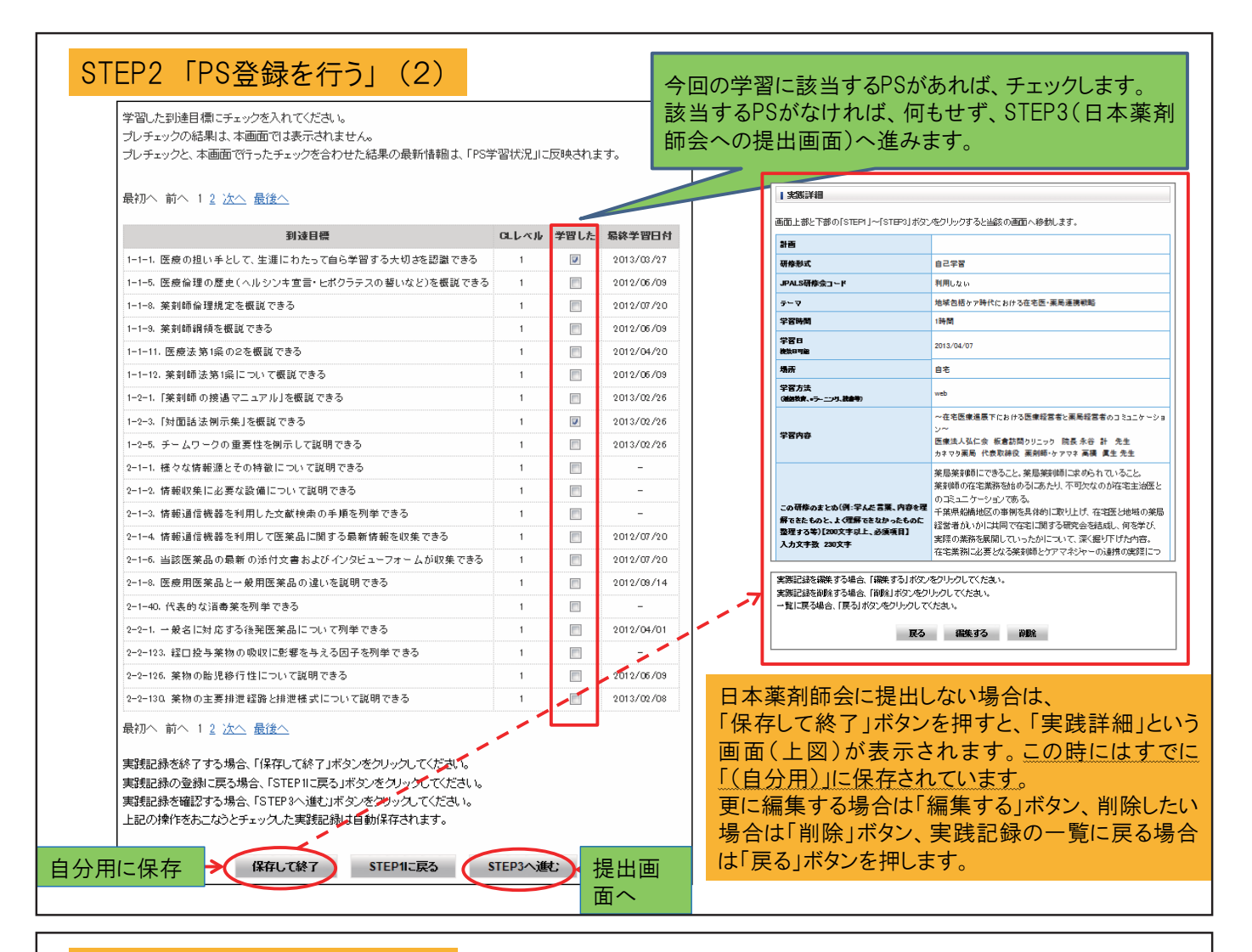

#### STEP3「確認・日薬へ提出」

#### ■実践編集確認 PS確認 画面上部と下部の「STEP1」、「STEP2」ボタンをクリックすると当該の画面へ移動します。 - ? GLレベル 全て 💌 実践記録を日本薬剤師会へ提出する場合は、「日本薬剤師会へ提出する」にチェックを入れた後に切り替る「日本 領域 全て(25/30/383) 薬剤師会へ提出する」ボタンをクリックしてください。 検索 (既に「提出済み」のものを編集した場合は、自動で上書き保存されます。) 領域やレベルで絞り込み、 計画 全て STEP2の「PS登録」で 研修形式 自己学習 最初へ 前へ 1 次へ 最後へ JPALS研修会コード 利用しない チェックしたPSを確認する 地域包括ケア時代における在宅医と薬局の連携について テーマ 到達目標 ことができます。 学習時間 1時間 2-3-1. 患者とのコミュニケーションを通して、不適切な服薬状況を見 2-3-3. 患者とのコミュニケーションを通して、不適切な薬理効果を見出せる 学習日 2013/04/07 御数日可能 2-3-4. 患者とのコミュニケーションを通して、副作用発現の兆候を見出せる 場所 自宅 2-3-5. 患者とのコミュニケーションを通して、薬物相互作用の兆候を見出せる 学習方法 (通信教育、モラー ニング、読書等) 最初へ 前へ 1 次へ 最後 web 「在宅医療進展下における医療機関と薬局のコミュニケーション」 回日本薬剤師会に提出する 🖻 学習内容 日薬クリニック 院長 日薬 太郎 先生 四谷薬局 代表取締役 薬剤師・ケアマネ 四谷 花子 先生 ►覧へ STEP2に戻る STEP1に戻る 実践証 薬局薬剤師こでき、求められていること。 薬剤師の在宅業務を始めるにあたり、不可欠なのが在宅主治医と のコミュニケーションである。 この研修のまとめく例:学んだ言葉、内容を見 事例を具体的に取り上げ、在宅医と地域の薬局経営者がいかに共 😰日本薬剤師会に提出する 😰 解できたものと、よく理解できなかったものに 同で在宅に関する研究会を結成し、何を学び、実際の業務を展開し 整理する等)【200文字以上、必須項目】 ていったかについて、深く掘り下げた内容。 入力文字数:213文字 実践記録一覧へ STEP2に戻る 日本薬剤師会に提出する 在宅業務に必要となる薬剤師とケアマネジャーの連携の実際につ いても実例の紹介があり、更に薬局経営者の視点から在宅業務に 関する将来展望が紹介された。 × Veb ページからのメッセージ 今回の実践記録の内容でよければ、 なかなか会えないケアマネに担当患者さんの服薬状況を毎回お知 学習内容で実践活用が出来そうな例 らせする。 「日本薬剤師会に提出する」にチェッ 日本薬剤師会に提出します。 宜しいでしょうか。 学習が実践活用出来た内容【自由記載】 「薬情」と薬力レンダーの写真をお届けすることからはじめたらできそ クを入れます。 うである。 チェックを入れると、「STEP1に戻る」 退院時カンファレンスの機会がないが、こまめに医療機関に顔を出 学習目標達成できなかった項目 OK キャンセル 今後の学習が必要な項目【自由記載】 す。担当患者さんが入院したら、そこから病院との関わりを持つ。 ボタンから、「日本薬剤師会に提出す る」ボタンに変わります。 文字カウンターの文字数、内容を確認します。 提出する場合はクリックし、右記メッ セージが出たら、「OK」をクリックします。

| STEP1         STEP2         STEP3         STEP4           実践記録を<br>行う         F5登録を<br>行う         第120日         第120日         第120日 | 実践7<br>形式別<br>登録済みの     | <u>記録する</u><br>で表示 <u>時系列で表示</u><br>の実践記録は研修形式、学習                                                   | 期間、登録状                                 | 52、キーワードを設定して検索することができます。                                                                                                    |
|----------------------------------------------------------------------------------------------------|-------------------------|----------------------------------------------------------------------------------------------------|----------------------------------------|----------------------------------------------------------------------------------------------------|
| 実数編集完了                                                                                                    | また、登録<br>登録済みの<br>が表示され | 状況にて日本薬剤師会提出:<br>)実践記録の編集が可能です<br>ます。編集対象の実践記録/                                                     | を選択すると、<br>F。一覧に表示<br>かどうか確認の          | 日本薬育師会提出年を指定し、検索することができます。<br>5の実践記録のタイトルをクリックすると素好記録の確認画面<br>の上、「編集する」ボタンをクリックしてください。                                               |
| 今回の実践記録を日本薬剤師会に提出しました。(編集可能です)                                                                                                    | 研修形式                    |                                                                                                    | 全て                                     |                                                                                                    |
|                                                                                                    | 学習期間                    |                                                                                                    |                                        | ▼ 年 ▼ 月 ▼ 日から<br>▼ 年 ▼ 月 ▼ 日まで                                                                                                    |
| Ni-Nev                                                                                                    | 登録状況                    |                                                                                                    | 全て                                     | •                                                                                                    |
| ▲登録                                                                                                    | キーワード                   |                                                                                                    |                                        |                                                                                                    |
| 本衆所前云に従山すると、上記の画面になります。<br>実践登録一覧へ」ボタンを押すと、実践記録の最初の                                                                                 | 総件数:51<br>研修形式          | 件 学習日                                                                                               | 提出年月日                                  | ያብተ ዞ                                                                                                    |
| ージに戻ります。<br>イトル欄には、STEP1で入力した課題名やテーマなど                                                                                              | 研修会                     | 2013/02/26~2013/02/27<br>2013/02/25<br>2013/02/08<br>2013/01/01~2013/01/02<br>2013/01/01~2013/01/02 | 2013/03/15<br>2013/02/25<br>2013/03/05 | <u>密度建築名</u><br>(自分用:ntsylan<br>ハイリ22案 度でんかん封における案学的…<br>(自分用)実際記録画像検証<br>2020<br>2020<br>2020<br>2020<br>2020<br>2020<br>2020<br>20 |
| 表示されます。<br>FP2で「保存」で終了」にした実践記録は、タイトルの                                                                                               | セミナー                    | 2012/04/29~2013/03/04<br>2012/04/01<br>2012/04/01<br>2012/04/01<br>2012/04/01                       | 2013/03/15                             | 123<br>(自分用)Pマークの萎硬<br>(自分用)Pマークの萎硬min8test<br>(自分用)Pマーク萎硬                                                                           |
| に「(自分用)」と表示されます。<br>EP3まで進み、日本薬剤師会に提出した実践記録は、                                                                                       | 自己学習                    | 2012/11/30<br>2012/04/06<br>2012/04/06<br>2012/04/04<br>2012/04/08                                  | 2013/04/09                             | (1)業務イベントモニタリング (DEM…<br>(自分用)自己学習5<br>(自分用)自己学習5<br>(自分用)自己学習4<br>(自分用)自己学習4<br>(自分用)自己学習3<br>>> topko世報知時 53                       |
| 出年月日の欄に提出した年月日が表示されます。                                                                                                    | 学術大会<br>学会              | 2012/10/08<br>2012/09/14~2012/09/16                                                                 | 2013/03/15                             | 第45回日本第到師会学術大会 ディペート<br>(自分用)FAPA2012                                                                                                |
| (自分用)に保存されている実践記録のタイトルをクリック                                                                                                    | して開き                    | 、「編集」ボ                                                                                              | タンを打                                   | 甲せば、追記、修正をし                                                                                                    |

## MEMO

## MEMO

## MEMO